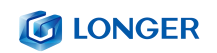

# Nano Laser Engraver User Manual V1.0

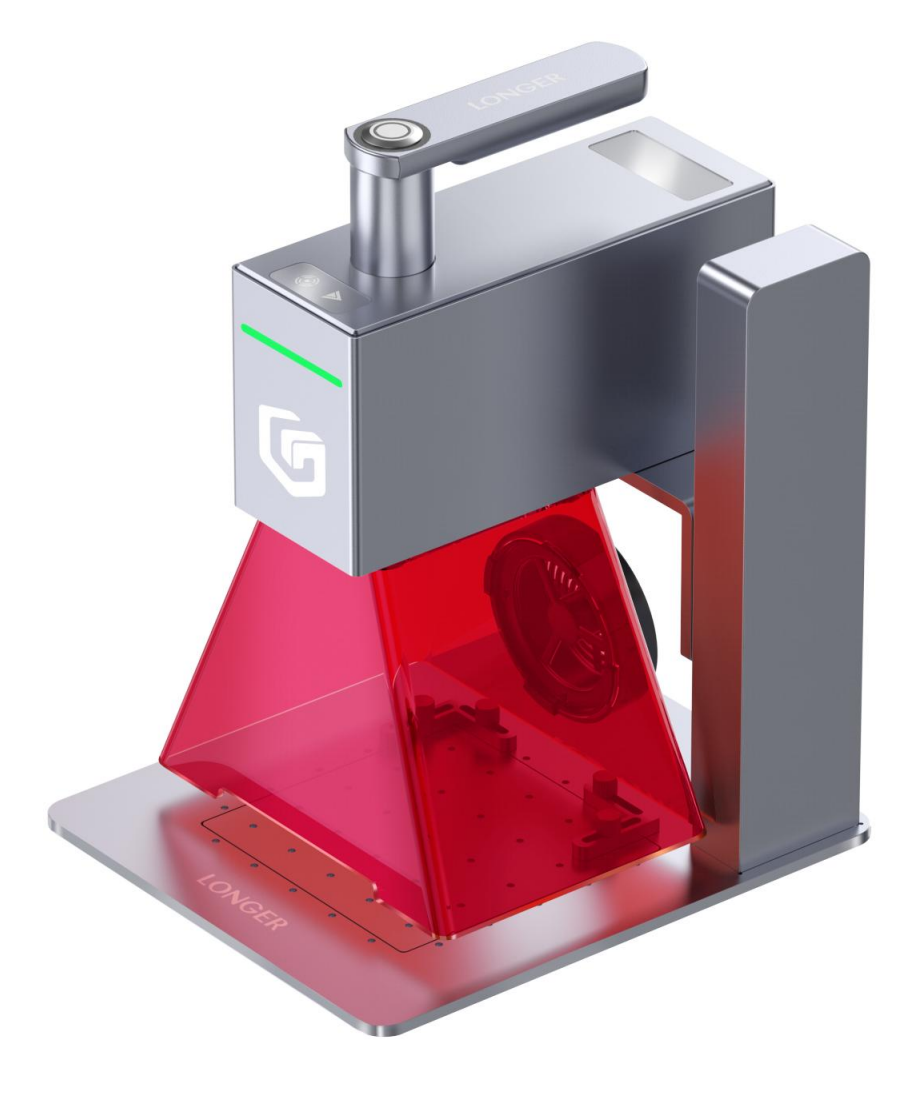

# Shenzhen Longer Technology Co., Ltd.

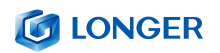

Dear customer:

Thank you for choosing LONGER products Nano laser engraver.

Maybe you are familiar with the engraving machine or have bought a similar engraving machine before, we still highly recommend that you read this manual carefully. The installation techniques and precautions in this manual can help you avoid any unnecessary damage or frustration.

More information please refer to:

- 1. Please contact us via email: <a href="mailto:support@longer.net">support@longer.net</a>
- 2. Technical support: (+1)888-575-9099
- 3. Facebook ID : Longer Global
- 4. Facebook ID : Longer Nano Official Group
- 5. YouTube channel: Longer Official

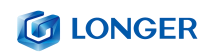

### Content

| A. Safety Precautions1                           |
|--------------------------------------------------|
| B. Product Information7                          |
| 1. Product Specification7                        |
| 2. Product Accessories List8                     |
| 3. Product Instruction9                          |
| C. Quick installation 11                         |
| 1. Electric lifting bracket assembly 11          |
| 2. Install the laser unit and protective cover13 |
| 3. Connect the cable14                           |
| 4. Adjust the focus15                            |
| 5. Oblique engraving16                           |
| 6. Batch engraving17                             |
| D. LaserGRBL Software Operation                  |
| 1. Software Download and Installation18          |
| 2. Import configuration file19                   |
| 3. Connect Nano to LaserGRBL19                   |
| 4. The main window of LaserGRBL                  |
| 5. Connect Nano to LaserGRBL by WIFI22           |
| 6. How to make a project in the LaserGRBL        |
| E. LightBurn Software Operation                  |
| 1. Software Download and Installation            |
| 2. Import configuration file                     |
| 3. Connect the Nano to LightBurn                 |
| 4. The main window of LightBurn34                |
| 5. How to make a project                         |
| 6. Connect Nano to LightBurn by WIFI 43          |
| F. APP operation                                 |

## **IONGER**

| 1. Download and install 52                  |
|---------------------------------------------|
| 2. Connect to WIFI in AP mode53             |
| 3. Connect to WIFI in STA mode 55           |
| 4. Creation                                 |
| 1) Draw:                                    |
| 2) Text                                     |
| 3) QR code60                                |
| 4) Layer60                                  |
| 5) Album62                                  |
| 6) Camera62                                 |
| 7) Undo 62                                  |
| 8) Redo63                                   |
| 9) Clear63                                  |
| 5. Files                                    |
| 6. History                                  |
| 7. Material64                               |
| 8. How to make a project on LaserBurn APP65 |

## **A. Safety Precautions**

(1) The **Nano** engraves and cuts materials by the means of a high-energy diode laser beam.

The hazards associated with a high-energy diode laser beam include the possibility of fires, generation of hazardous and/or irritating toxic fumes, but more importantly damage to eyes and skin.

(2) Laser engravers are divided into several internationally valid classes based on their performance and the risk of injury. The **Nano** falls into the Class IV (Class 4 IEC standard focus on the American FDA classification).

| Laser class | Class Definition                                                                                                    |
|-------------|----------------------------------------------------------------------------------------------------|
| Class I     | Class I laser radiation is not considered hazardous.                                                                                                    |
| Class IIa   | Class IIa laser radiation is not considered hazardous if viewed for any period of time less than or equal to $1x10^3$ seconds but is considered a chronic viewing hazard for any period of time greater than $1x10^3$ seconds.                      |
| Class II    | Class II laser radiation is considered a chronic viewing hazard.                                                                                                    |
| Class IIIa  | Class IIIa laser radiation is, depending upon the irradiance, either an acute intrabeam viewing hazard or chronic viewing hazard. If viewed directly with optical instruments, Class IIIa laser radiation is classified as an acute viewing hazard. |

## **LONGER**

| Class IIIb | Direct Class IIIb laser radiation is considered an acute hazard to the skin and eyes.                                 |
|------------|----------------------------------------------------------------------------------------------------|
| Class IV   | Class IV laser radiation is considered an acute hazard to the skin and eyes from both direct and scattered radiation. |

The high energy laser beam can cause severe eye damage, including blindness and serious skin burns.

Improper use of the controls and modification of the safety features may cause serious eye injury and burns.

Please wear Personal Protective Equipment (PPE, Safety Glasses are designed to filter specific ranges of laser wavelength. The **Nano** Safety Glasses provided are specific for LONGER Laser Module;) when using the machine.

- DO NOT look directly into the laser beam.
- DO NOT aim the laser beam at reflective surfaces.
- DO NOT operate the laser without PPE protection for all persons nearby in the proximity of the **Nano**.
- DO NOT allow unsupervised access to the **Nano** to children.
- DO NOT allow access near the **Nano** to pets.

- DO NOT modify or disable any safety features of the laser system.
- DO NOT touch the high energy laser beam.
- (3) We strongly recommend placing the machine in a well-ventilated room, and at the same time, the door of the room has a sealing effect, and the windows have curtains, to effectively avoid looking directly at the laser beam and some smoke and steam, Particles, and other highly toxic substances. At the same time, you can pay attention to the LONGER products (cover) in the follow-up.
- (4) The high-energy diode laser beam can produce extremely high temperatures and significant amounts of heat as the substrate material is burned away while engraving and cutting. Some materials are prone to catch fire during cutting operations creating flame, fumes, and smoke.
- (5) It is strongly recommended that a Fire Extinguisher should be located within proximity to the **Nano**. Extinguishers should be halogen or multi-purpose dry chemical. Alternatively, or in conjunction with the Fire Extinguisher it is recommended a "Fire Extinguisher Ball" is positioned beside the **Nano**.

- DO NOT use materials that are highly flammable, explosive or produce toxic by-products.
- DO NOT remove material from the cutting bed before it has cooled.
- DO NOT leave the Nano operating unattended.
- ALWAYS clean up clutter, debris, and flammable materials in the laser Nano bed after use.
- (6) During the engraving process of the Nano laser engraving machine, different materials may produce different pungent odors. Always use Nano laser engravers in open and well-ventilated areas.
- (7) Environmental requirements

Temperature requirement: 10°C~30°C, humidity requirement: 20%~50%, this **Nano** laser engravers can work normally within this range; beyond this range, this laser engravers will be unable to achieve the best engraving results.

(8) Below a list of some of the most known hazardous materials that the user SHOULD NOT attempt to engrave or cut on. If a material is not in this list, do not consider it to be safe to use. Obtain the

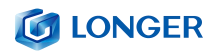

Safety Data Sheet (SDS) from the material's manufacturer when handling unknown materials.

| Material                            | Reason to avoid engraving / cutting it                                                                                                    |
|-------------------------------------|----------------------------------------------------------------------------------------------------|
| PVC (Poly<br>Vinyl<br>Chloride)     | PVC will emit Chlorine gas when laser cut, or laser engraved. This<br>toxic gas can ruin the optics and motion control system of the<br>laser engraver, in fact, engraving or cutting PVC is a sure way of<br>voiding the warranty of your laser engraver                                                                                                    |
| Lexan / Thick<br>Poly-<br>carbonate | Lexan not only cuts poorly but it also catches on fire very easily.<br>The window of the laser engraving machine is usually made from<br>polycarbonate because it does a very good job of attracting<br>infrared radiation., which is the frequency of light the engraver<br>uses when cutting and engraving materials. This makes the laser<br>cutter quite ineffective in cutting polycarbonate materials |
| ABS                                 | ABS melts upon exposure to a laser beam as opposed to<br>vaporizing which would be the ideal reaction needed for laser<br>engraving. Instead of leaving a crisp image, ABS will melt and<br>leave a gooey deposit on the surface.                                                                                                    |
| HDPE                                | HDPE melts and catches on fire easily upon exposure to a laser beam.                                                                                                    |
| Polystyrene<br>Foam                 | Only very thin pieces can be laser cut but for the most part,<br>polystyrene catches<br>on fire and melts when exposed to a laser beam                                                                                                    |

## **LONGER**

| Fiberglass             | Fiberglass is made from two materials: glass and epoxy resin. The<br>best method of marking glass is etching while epoxy resin can<br>emit toxic fumes upon laser engraving. These two reasons make<br>fiberglass a bad choice for a laser engraving material |
|------------------------|----------------------------------------------------------------------------------------------------|
| Polypropylene          | polypropylene melts and catches on fire easily and then the<br>melted material continues to burn thereby forming pebble-like<br>drips that harden on the surface                                                                                              |
| Coated Carbon<br>Fiber | Coated carbon fiber emits noxious fumes. Additionally, carbon<br>fiber can be cut<br>albeit with some fraying but this is not the case when it is coated.                                                                                                    |

(9) The **Nano** has built in technology and algorithms to keep its users and the surrounding environment safe. This said it is important to understand the **Nano** is not a toy and should be operated with care and respect.

Г

## **B. Product Information**

## 1. Product Specification

| Features                 |                                                                             | Features              |                    |  |  |  |
|--------------------------|-----------------------------------------------------------------------------|-----------------------|--------------------|--|--|--|
| Model                    | Nano                                                                        | Laser Power           | 6W                 |  |  |  |
| Laser Source             | One diode laser with FAC                                                    | Laser Wavelength      | 450nm              |  |  |  |
| Working Area             | 100*100mm                                                                   | Cutting Depth         | 6mm                |  |  |  |
| Resolution               | 3.3К                                                                        | Engraving Precision   | 0.05mm             |  |  |  |
| Engraving Speed          | 2200mm/s                                                                    | Preview Speed         | 17000mm/s          |  |  |  |
| Support Format           | jpg, bmp, png, dxf, svg, ai, tiff, etc                                      | Lifespan              | 10000+H            |  |  |  |
| Warranty Period          | One year                                                                    | Preview Mode          | Outline preview    |  |  |  |
| Engraving Angle          | 0~360°                                                                      | Material of Machine   | Aluminum alloy     |  |  |  |
| Connection               | WIFI, USB, APP                                                              | Safety Certifications | CE; FCC; FDA; RoHS |  |  |  |
| Support Systems          | Windows; MAC; Linux                                                         | Product Volume        | 205mm*179mm*249mm  |  |  |  |
| Gross Weight             | 3.9kg                                                                       | Net Weight            | 2.55kg             |  |  |  |
| Continuous Working Hours | More than 7 hours                                                           |                       |                    |  |  |  |
| Power Adapter            | AC Input 100-240V 50/60Hz 1.7A DC Output 12V-4A 48W                         |                       |                    |  |  |  |
| Applicable Materials     | engraving or cutting on wood, acrylic, leather, cloth, metal, ceramics, etc |                       |                    |  |  |  |
| Support Languages        | German; Portuguese; French; English; Italian; Spanish; Japanese             |                       |                    |  |  |  |

#### 2. Product Accessories List

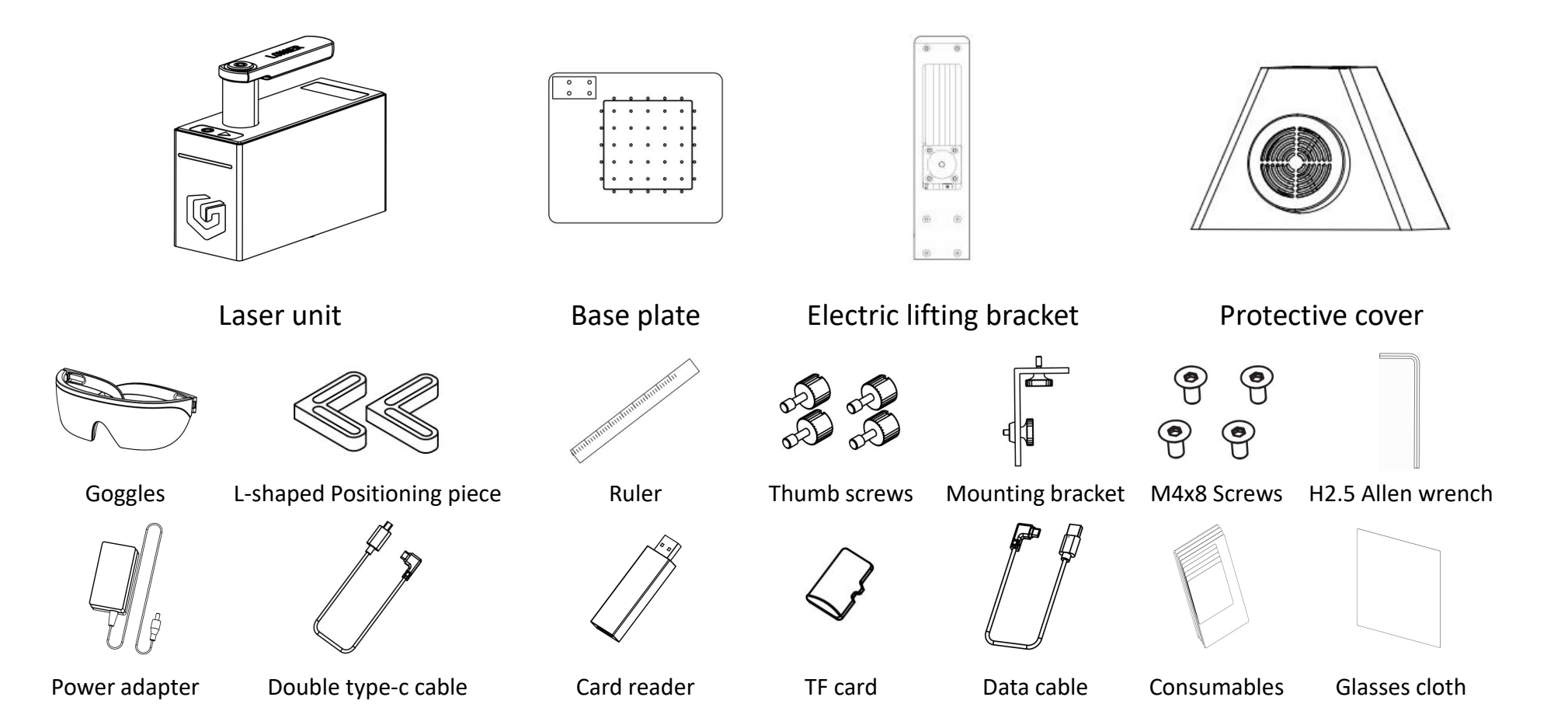

#### 3. Product Instruction

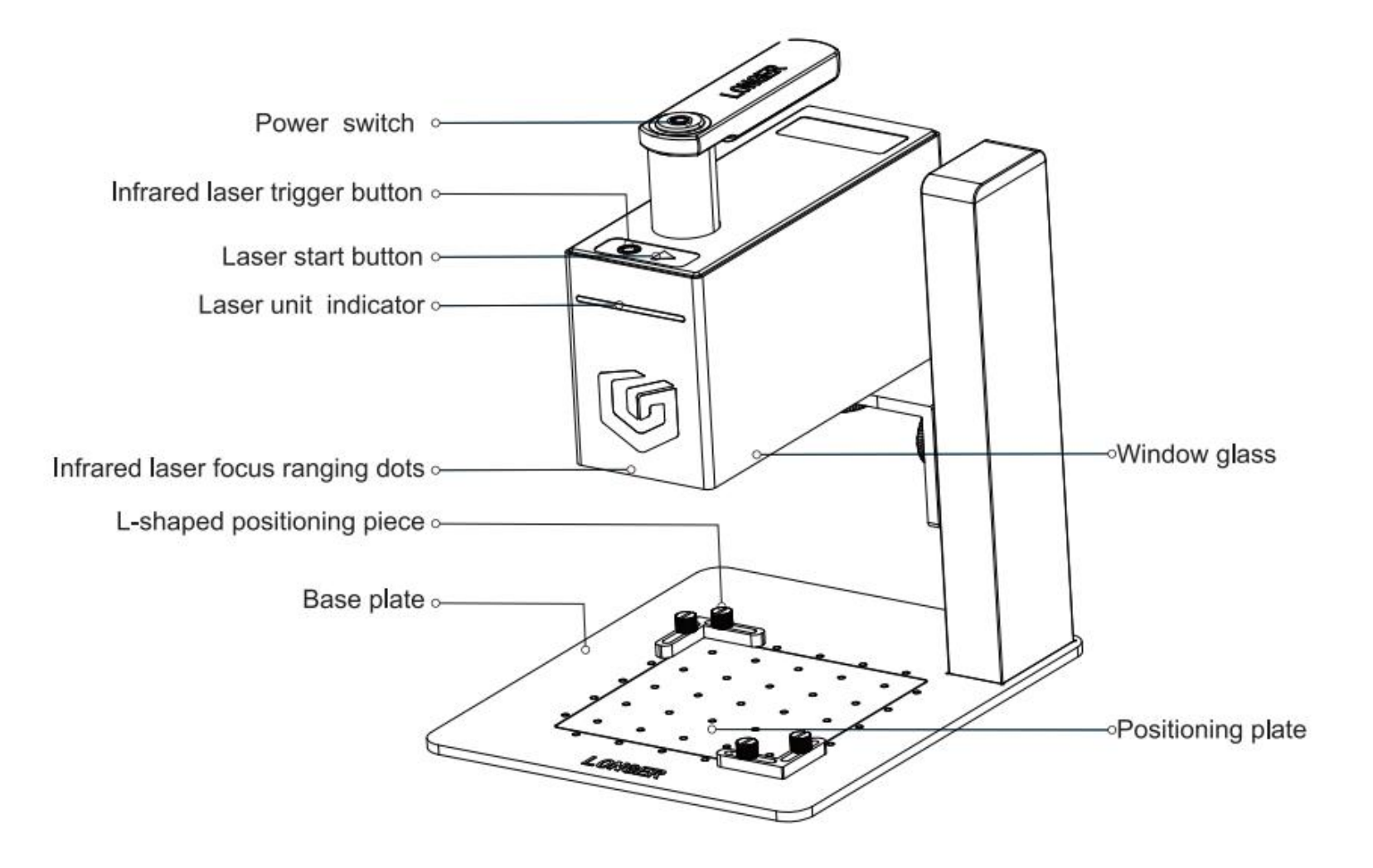

### **LONGER**

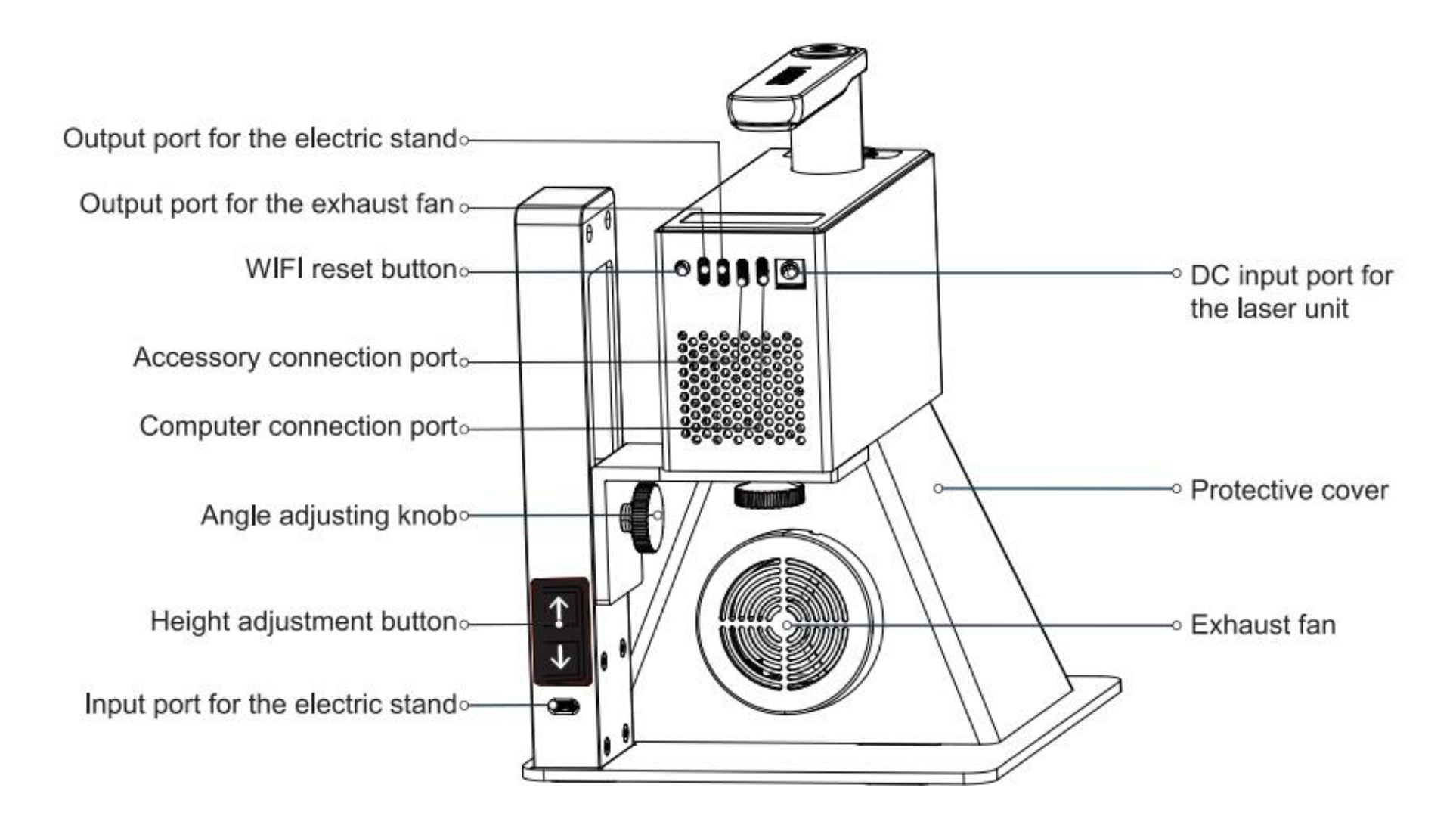

## C. Quick installation

**1.** Electric lifting bracket assembly

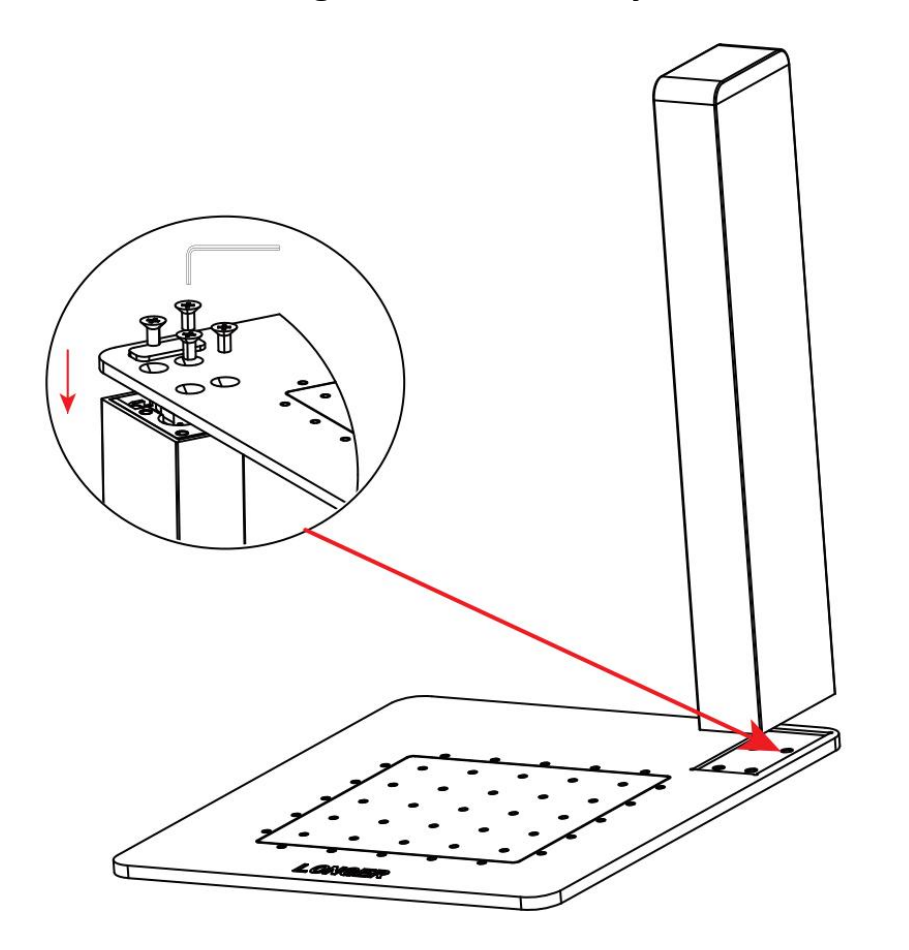

 Attach the electric lifting bracket to the base plate using the wrench and 4 M4x8 screws.
 When taking out the bracket, be careful that the movable base plate is not fixed on the base. The movable base may fall off the bracket.

## 

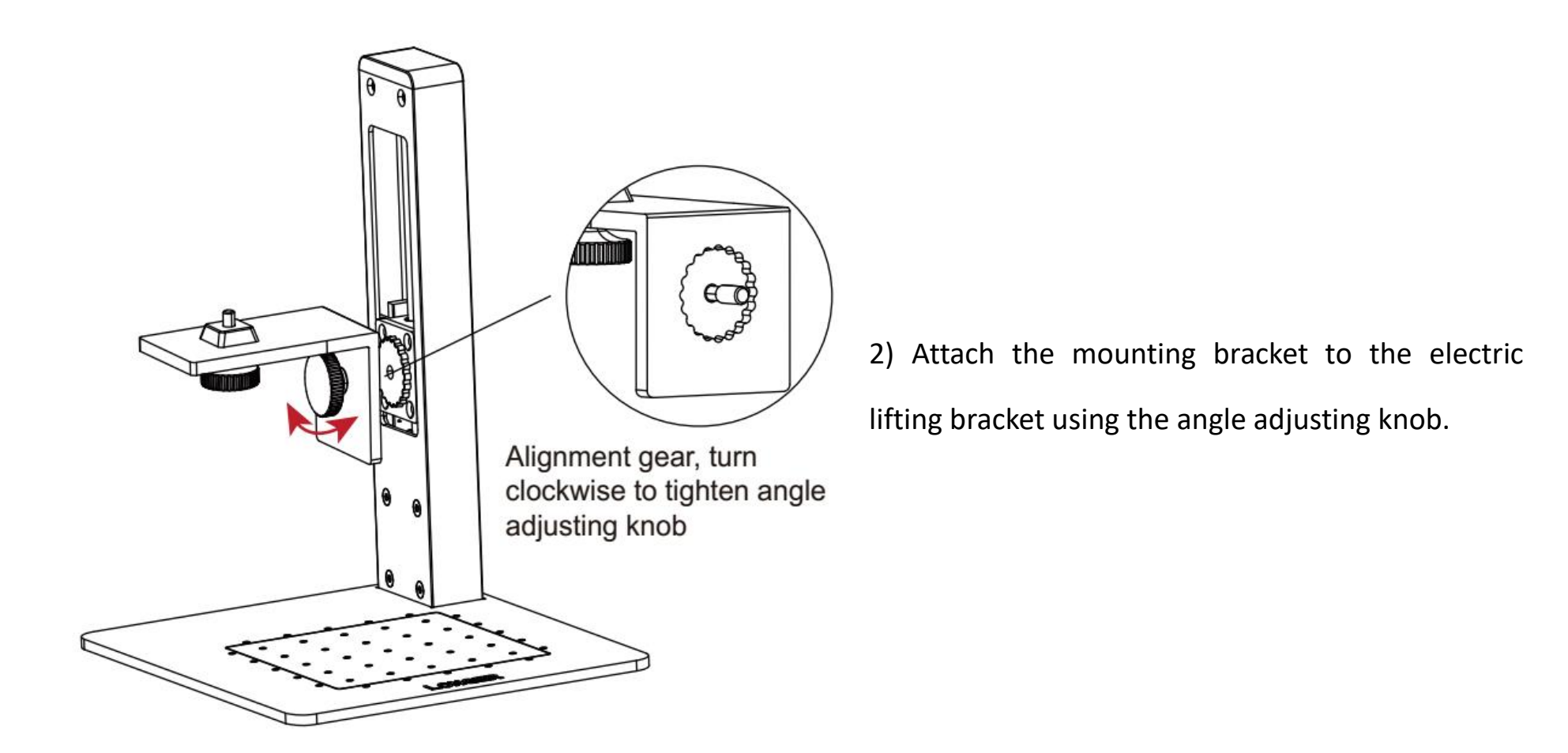

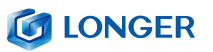

## 2. Install the laser unit and protective cover

1) Fix the laser unit on electric electric lifting bracket.

2) Mount protective cover.

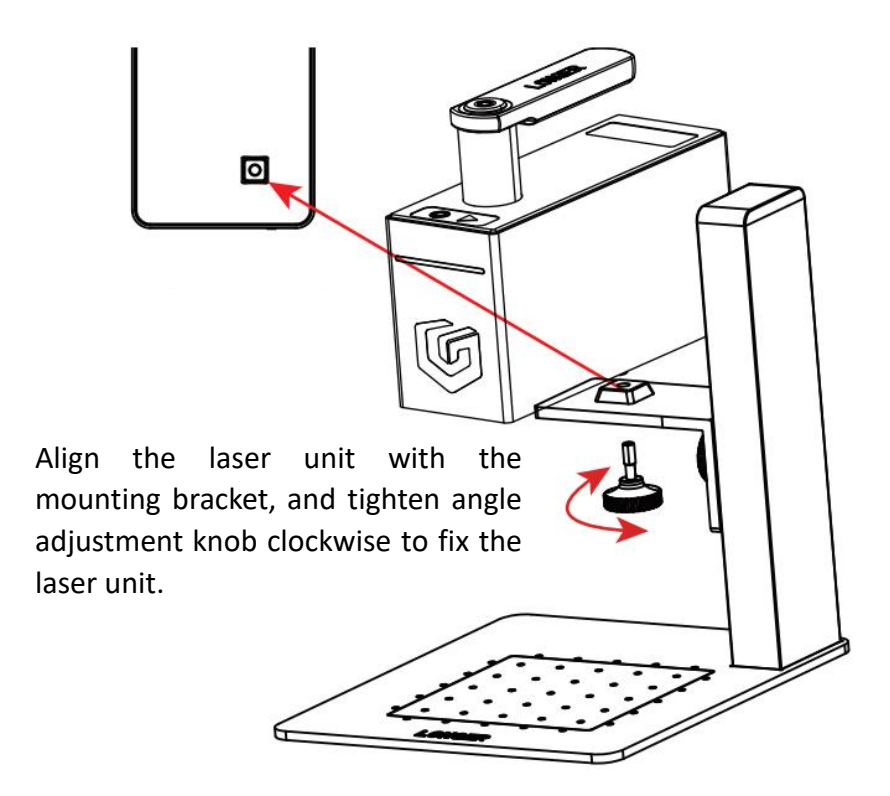

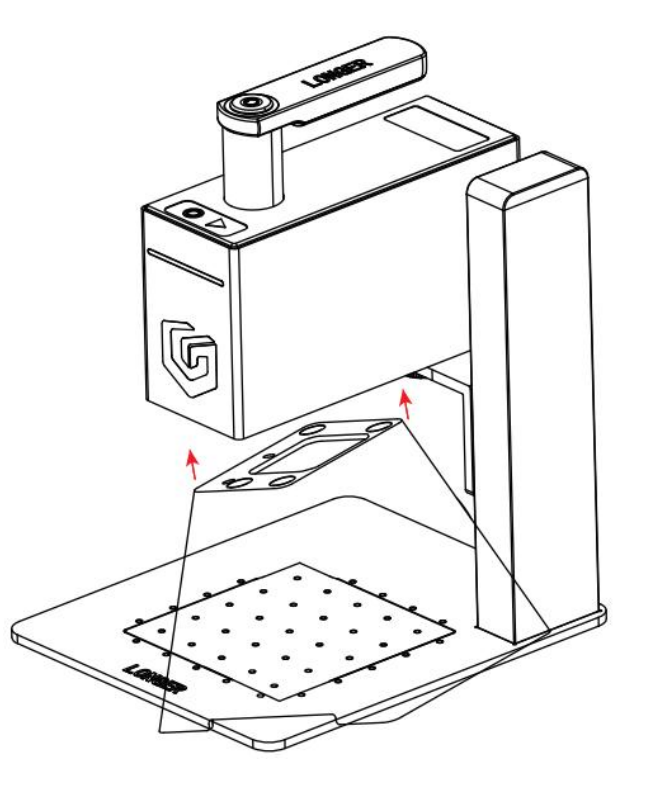

Note: Make sure of exhaust fan is toward rear.

#### 3. Connect the cable

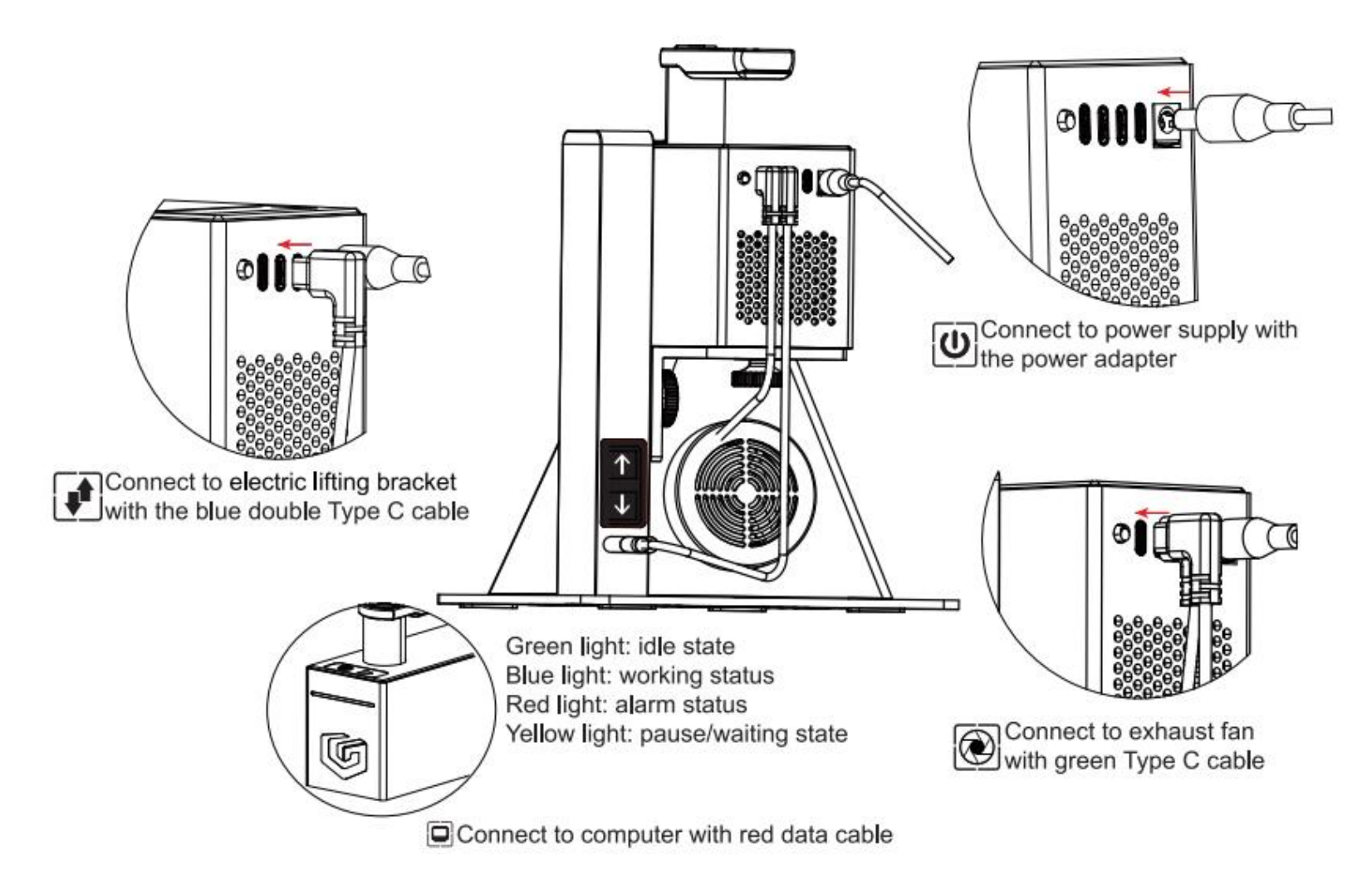

### 4. Adjust the focus

### 1) Focus by ruler

Adjust the height of the laser unit by touching the Press the infrared laser button and adjust the height of button of lifting bracket until the bottom of the laser the bracket. When the two laser points overlap into one unit is 110mm away from the surface of engraved object point, the focus is completed.

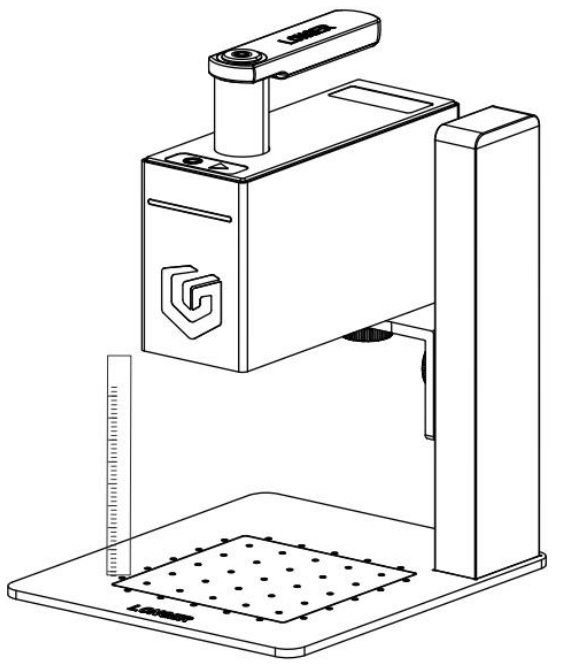

### 2) Focus assist by infrared laser

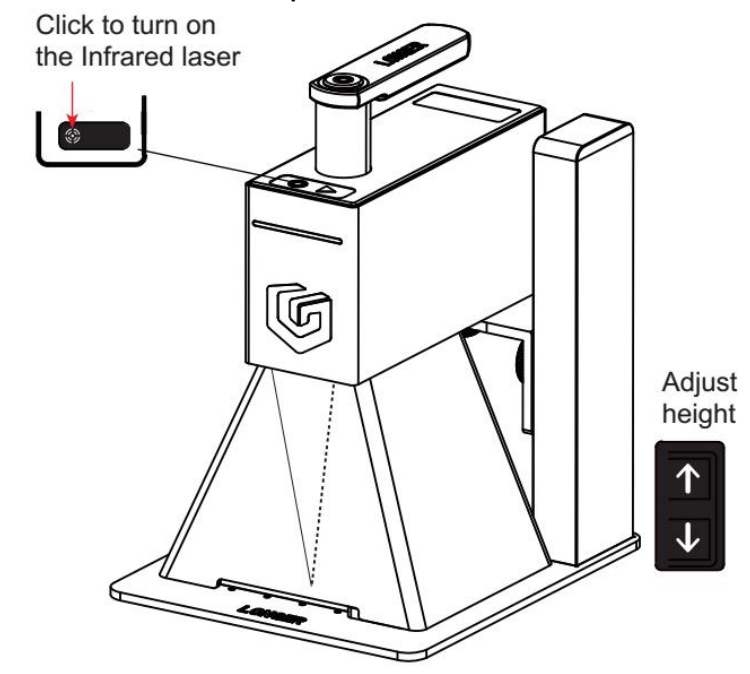

Note: The red dot is not the engraving center point, it is only used for focus reference.

#### 5. Oblique engraving

#### 1) Oblique engraving

Turn the angle adjustment knob counterclockwise to Hold the handle and place the protective cover against loosen it, adjust the angle of the mounting bracket, and the surface of the object to be engraved, and you can after the adjustment is completed, it will mesh with the engrave. gear, then turn the angle adjustment knob clockwise to lock it and adjust focus.

#### 2) Handheld engraving

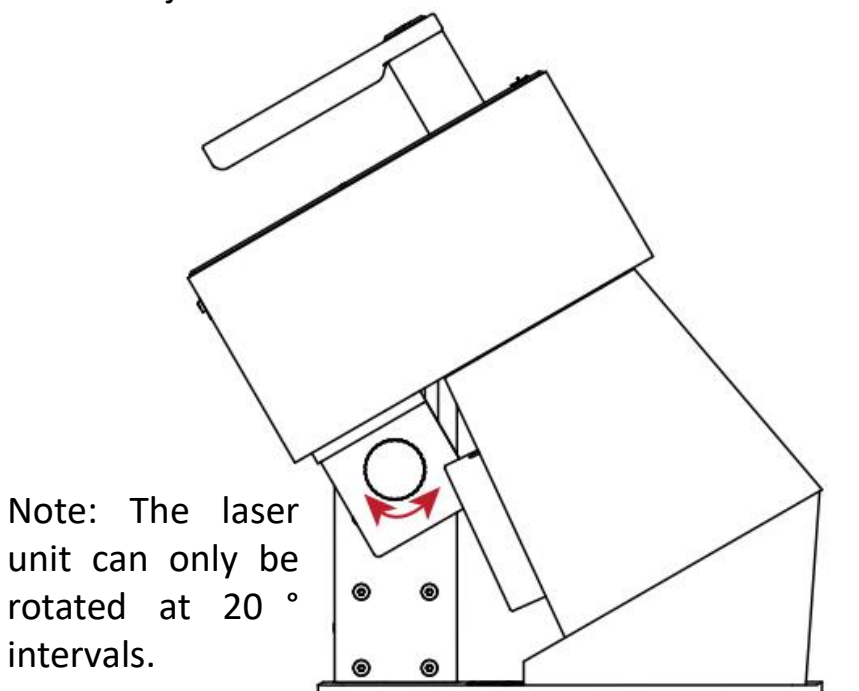

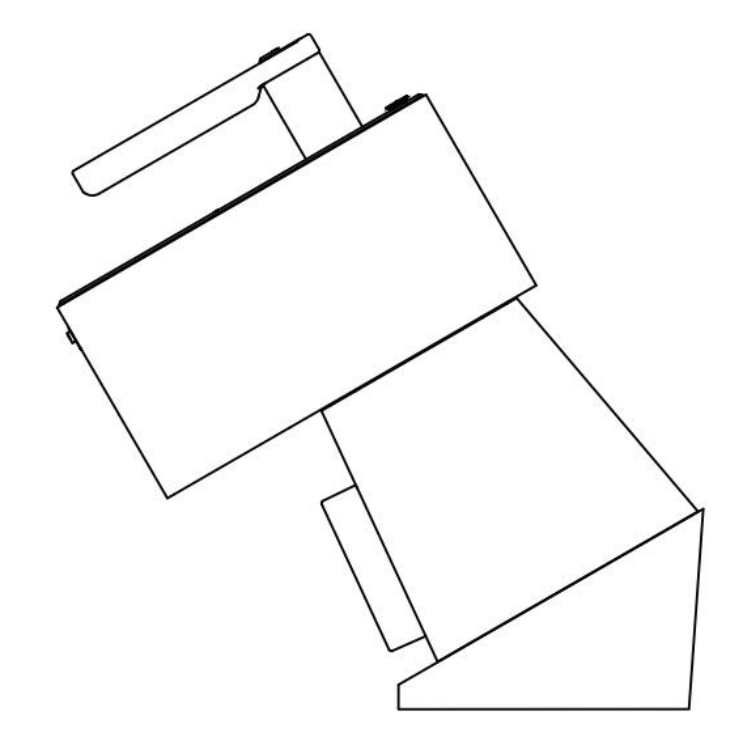

## 6. Batch engraving

1) Place the base plate and tighten the two M3X8 2) Place carving materials. thumb screw.

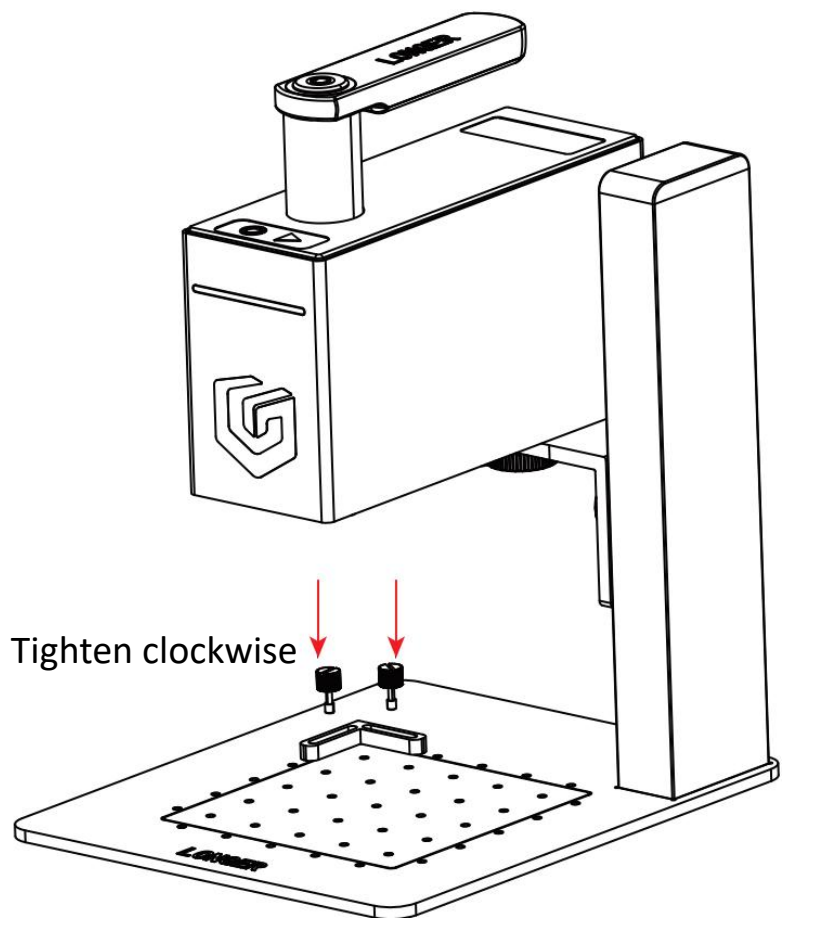

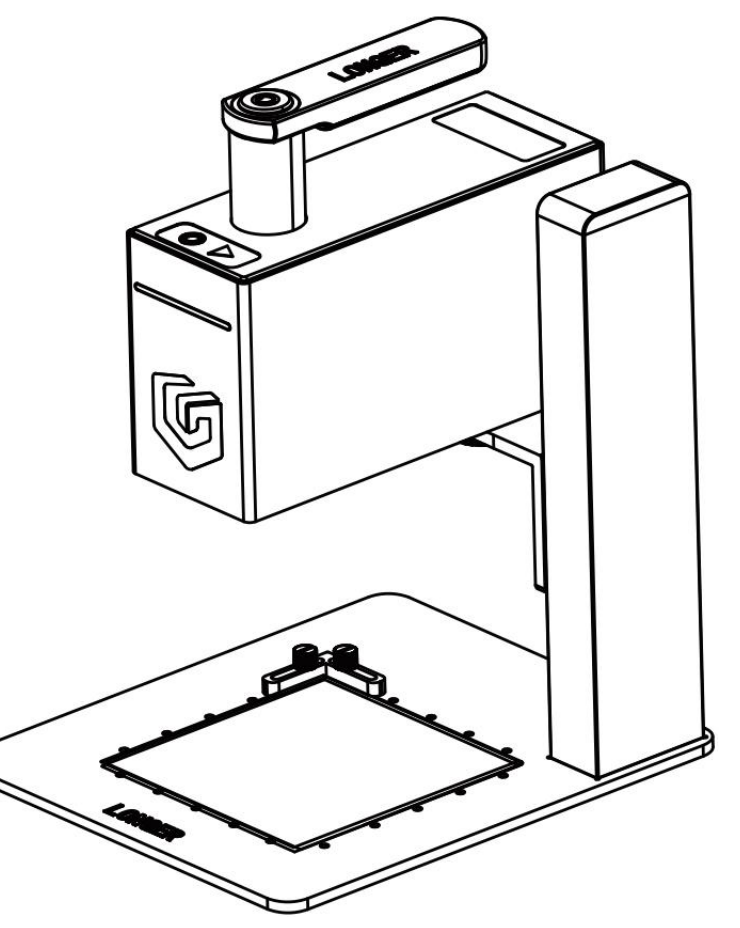

## **D. LaserGRBL Software Operation**

LaserGRBL is an easy-to-use and fully free software for laser engraver only running on Windows. Please save or back up data in time during use to avoid data loss, but LONGER is not responsible for any data loss caused by third-party software.

### 1. Software Download and Installation

Double-click the LightBurn installation file in the software folder in the SD card or download it from the following link to install LaserGRBL,: <u>https://lasergrbl.com/download/,</u> click Next > Next > Install > Finish.

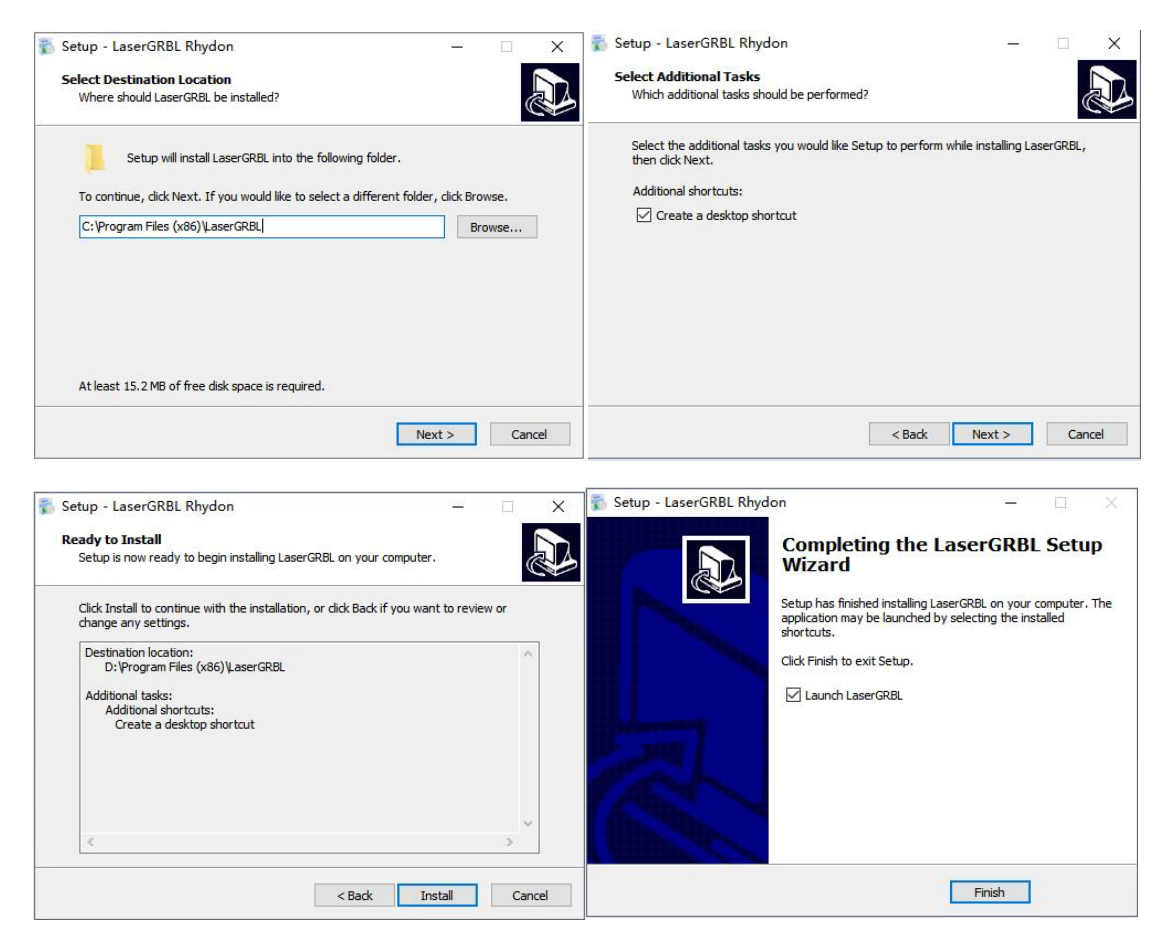

### 2. Import configuration file

In order to meet the use of NANO in LaserGRBL, it must to import custom buttons. Right-click in the blank area at the bottom and select Import custom buttons, open nano.zbn file to import, click YES to confirm, then there are three new Nano, Slide, Rotary icons.

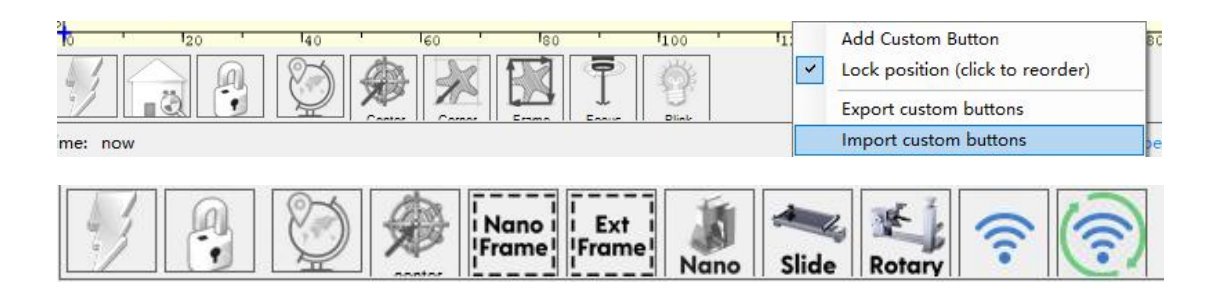

### 3. Connect Nano to LaserGRBL

It needs connect the engraver to LaserGRBL software first. For Windows, it needs to right-click the computer and select Manage, click Device Manager, click to expand Ports (COM & LPT), find the port corresponding to the CH340 driver, and then select this port from the COM port list, set 961200 baud rate, click

| File Action View Help                                                       |                                                                                                    | 🕒 Lase   | rGRBL   | v6.2. | 2      |        |      |      |
|-----------------------------------------------------------------------------|----------------------------------------------------------------------------------------------------|----------|---------|-------|--------|--------|------|------|
| Computer Management (L<br>System Tools<br>) Task Scheduler                  | > () Bluetooth<br>> % Cameras<br>> S Computer                                                                                                    | Grbl     | File    | Ge    | nerate | Colors | Lang | uage |
| Shared Folders     Reference     Scale Local Users and Gro     Performance  | > Disk drives<br>> Display adapters<br>> Firmware<br>> w Human Interface Devices                                                                      | СОМ      |         | ~     | Baud   | 921600 | ~ 📢  | 28.  |
| Device Manager     Storage     Tosk Management     Services and Application |                                                                                                    | Filename | LONG    | ER-LC | DGO.pn | g      | 1    |      |
|                                                                             | <ul> <li>Mice and other pointing devides</li> <li>Monitors</li> <li>Network adapters</li> <li>Other devices</li> <li>Ports (COM &amp; UPI)</li> </ul> | Progress |         |       |        | ]1     | •    | 26.0 |
|                                                                             | SB-SEKIAL CH340 (COM5)     S     Print queues     OFrocessors                                                                                         | type goo | ae nere |       |        |        |      |      |

When connected to proper port grbl reply with "welcome message"

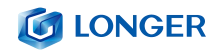

showing Grbl firmware version. On the bottom-right of the LaserGRBL interface it shows "Status: Idle"

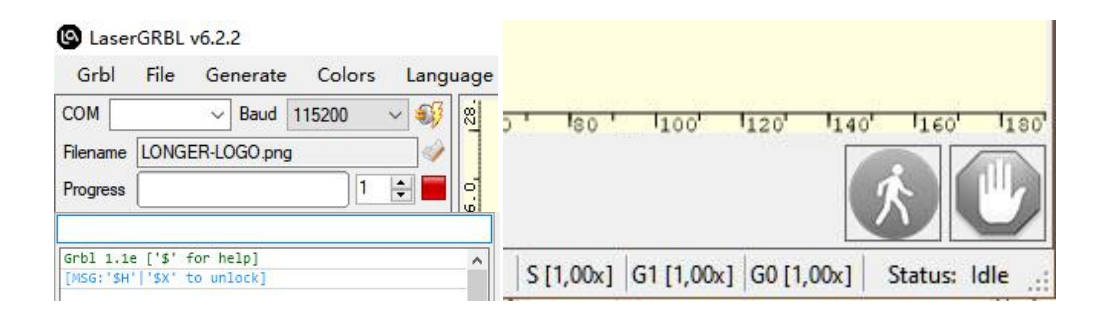

If no ports are listed in the drop-down, it means that no engravers were found, which could mean that it is not plugged in correctly, isn't powered, or the PC is missing a driver. Please click Tools menu to Install CH340 Driver from LaserGRBL software.

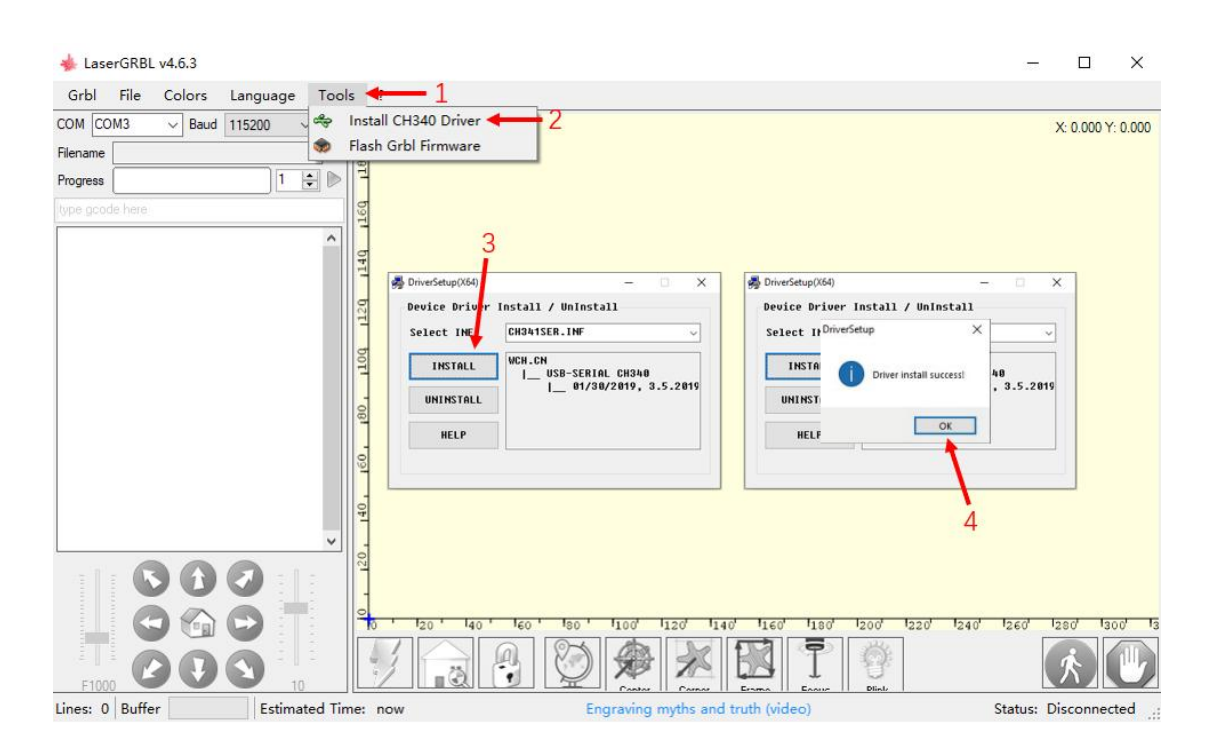

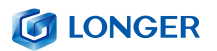

#### 4. The main window of LaserGRBL

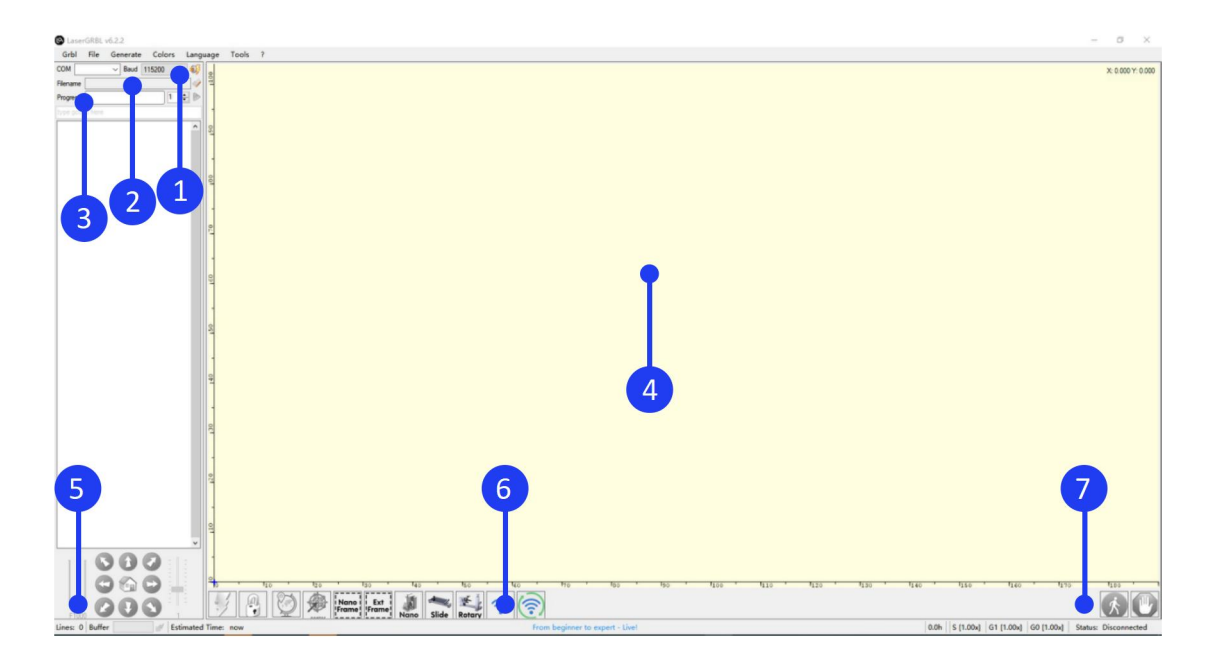

1 Connection control: here you can select serial port and proper baud rate for connection.

(2) File control: this shows loaded filename and engraving process progress. The green "Play" button will start program execution.

③ Manual commands: it can type any G-Code line here and press"enter". Commands will be enqueued to command queue.

④ Engraving preview: this area show final work preview. During engraving a small blue cross will show current laser position at runtime.

(5) Jogging control: allow manual positioning of the laser. The left vertical slider control movement speed, right slider control step size.

### **IONGER**

Grbl reset/homing/unlock: this buttons submit soft-reset, homing and unlock command to grbl board. On the right of unlock button you can add some user defined buttons.

⑦ Pause and resume: this buttons can suspend and resume program progress.

#### 5. Connect Nano to LaserGRBL by WIFI

There are two modes: STA or AP to connect Nano to the LaserGRBL via wifi. The difference is that in AP mode, the computer has no network, while in STA mode, computer can maintain network.

1) Connect Nano to LaserGRBL by WIFI in AP mode

Run the LaserGRBL, click Grbl > Settings, select Telnet in the Connection Protocol and Save, click 'WiFi reset' (a) in the bottom of the window to set WiFi to AP mode, connect the computer to the WiFi that starts with LongerLaser\_Nano, input password 12345678, input 192.168.0.1:8847 in IP:PORT, click (c) to connect.

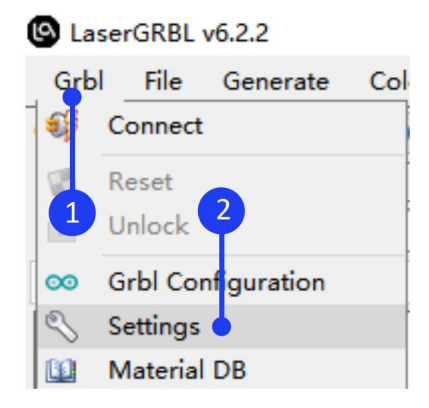

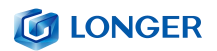

| Settings                                                       |                                                                                                    |                                                                                                    |                                                                                                    | x                                    |
|----------------------------------------------------------------|----------------------------------------------------------------------------------------------------|----------------------------------------------------------------------------------------------------|----------------------------------------------------------------------------------------------------|--------------------------------------|
| Protocol Raster import Vec                                     | tor import Jog contro                                                                                            | Automatic cooling GCode Notificat                                                                                                    | ion Options                                                                                                    |                                      |
| Grbl ~                                                         | Firmware type<br>- Grbl: the awesome<br>- Smoothie [experiment<br>- Marlin [experiment<br>- VigoWork [experiment | firmware for which LaserGRBL was develog<br>ntal]: support has been added recently o<br>al]: support has been added recently an<br>ntal]: support for VG-L7x model that is | ped for.<br>and is not fully tested.<br>d is not fully tested.<br>non grbl-standard.                                                                         |                                      |
| Telnet<br>UsbSerial<br>UsbSerial2<br>Telnet<br>LacerWebESP8266 | Connection Protocol:<br>- UsbSerial: is the<br>- UsbS - 12: an alto<br>- Tel: 3 f you have<br>- Lase SP8266: se  | most common protocol. Should be used if<br>ernative implementation of USB serial t<br>e a WiFi-Telnet bridge. Communication is<br>upport WiFi connection via WebSocket. Co | your engraver is connected to USB of<br>o bypass Microsoft SerialPort issues<br>s implemented like a simple telnet o<br>ompatible with LaserWeb-ESP8266 soft | or COM port.<br>;<br>;<br>;<br>ware. |
| Emulator                                                       | Streaming Mode: [Def:                                                                                            | ault Buffered]                                                                                                    | .: 1                                                                                                    |                                      |
|                                                                |                                                                                                    |                                                                                                    | 4                                                                                                    | sal Save                             |
|                                                                |                                                                                                    | Nano i Ext<br>Frame Frame Nar                                                                                                    | slide Rotary                                                                                                    | <del>?</del> (?)                     |
| 🕒 Laser                                                        | GRBL                                                                                                    | v6.2.2                                                                                                    |                                                                                                    |                                      |
| Grbl                                                           | File                                                                                                    | Generate                                                                                                    | Colors                                                                                                    | Lang                                 |
| IP:PORT                                                        | 192.16                                                                                                    | 8.0.1:8847                                                                                                    |                                                                                                    | -                                    |
| Filename                                                       | LONGE                                                                                                    | ER-LOGO.png                                                                                                    |                                                                                                    | 1                                    |

### 2) Connect Nano to LaserGRBL by WIFI in STA mode

Run the LaserGRBL, click Grbl > Settings, select Telnet in the Connection Protocol and Save, right click 'Connect to WiFi'  $\widehat{\ }$  in the bottom of the window to change Your\_SSID and Your\_PassWord to your WIFI account and password in \$sta/ssid and \$sta/password command, click Save, left click 'Connect to WIFI' to change it to STA mode. After the connection is successful, the console prompts the the IP address. Please note that the computer network and WIFI must be in the same LAN (local area network). Input IP and port such as 192.168.1.68:8847 in IP:PORT, click  $\widehat{\ }$  to connect

### **LONGER**

| Lase       | erGRBL v | 6.2.2      |     |
|------------|----------|------------|-----|
| Grbl       | File     | Generate   | Col |
| <b>S</b> ( | Connect  |            |     |
| F          | Reset    |            |     |
|            | Unlock   | 2          |     |
| ∞ (        | Grbl Con | figuration |     |
| 8 :        | Settings | •          |     |
|            | Material | DB         |     |

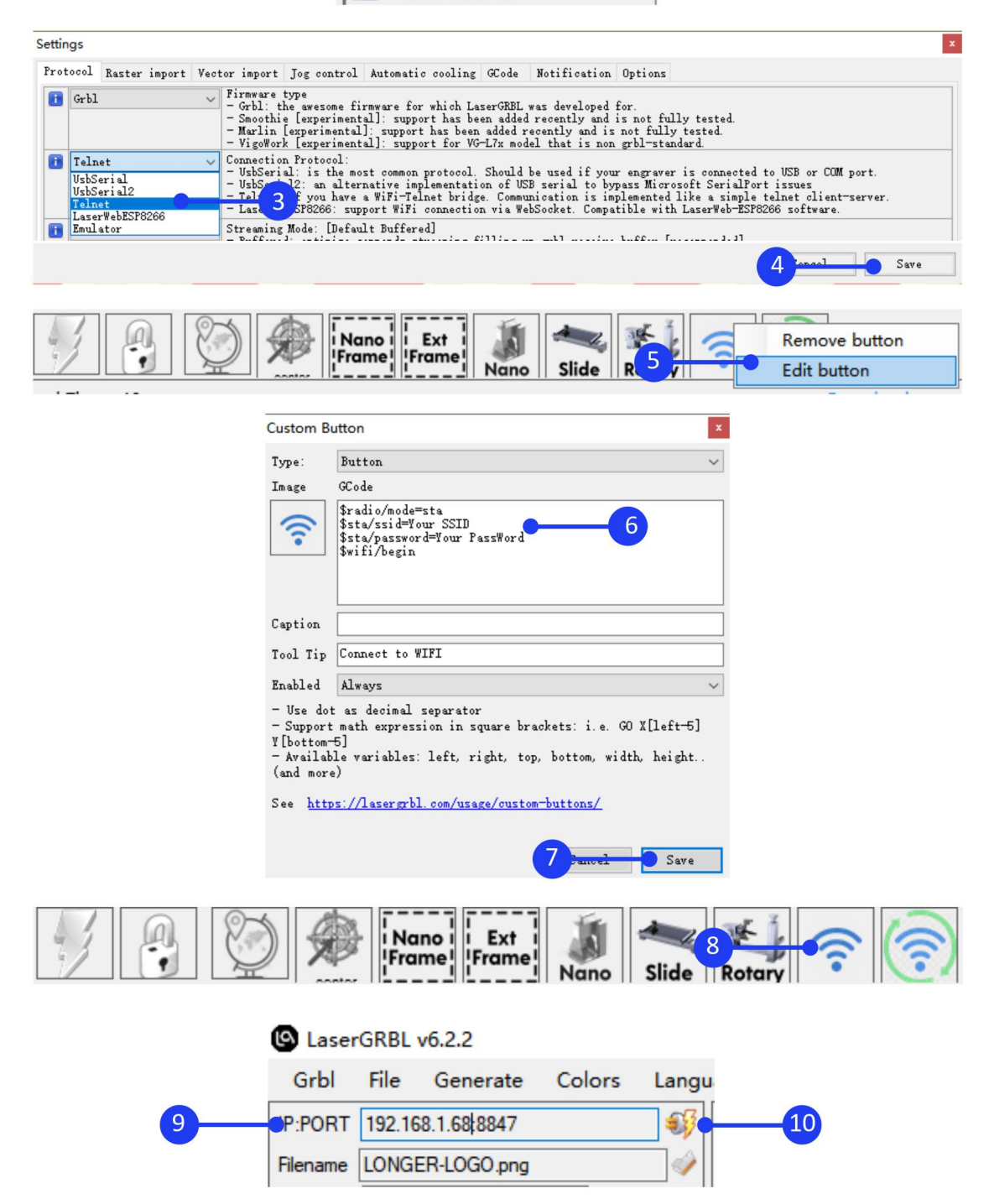

6. How to make a project in the LaserGRBL

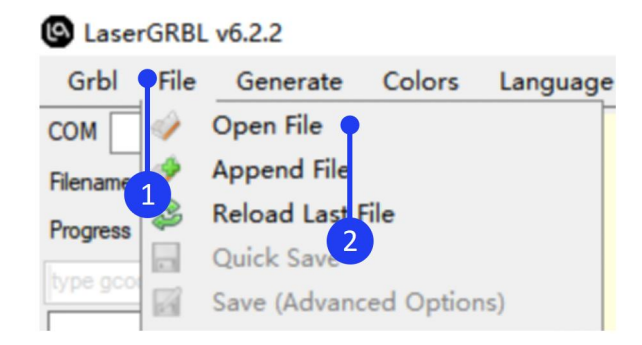

Click File > Open File to add the design to be engraved, set the Quality to 16.67Lines/mm (quality has only two values options, 11.11Lines/mm or 16.67Lines/mm. For those who require high precision, it can choose 11.11Lines/mm. For those who require high efficiency, it can choose 16.67Lines/mm), click Next, refer to the parameter table to set the appropriate engraving power S-MAX and speed. Please note that the laser mode should be selected as **M3-Constant Power**, and the value of S-MAX is 10 times the target laser power, such as when the laser power is 100%, S-MAX needs to be set to 1000%, if the laser power is 60%, it needs to be set to 600%. Then set the size of the image to scale the design. If the design position is outside the working range, it should set the XY axis offset to adjust the graphics position.

After successfully importing the graphics and setting the parameters, it needs to set the focus of Nano, click Nano button, then click Frame button to determine the material placement, and finally

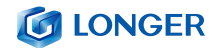

click 座 Start button to start engraving.

For detailed LaserGRBL software operation, please refer to <u>https://lasergrbl.com/usage/</u>.

| 🔹 Import Raster Image                |           |         |       |   |    |        |     | ×     |
|--------------------------------------|-----------|---------|-------|---|----|--------|-----|-------|
| Parameters                           | Preview ( | riginal |       |   |    |        |     |       |
| Resize Smooth (HQ Bicubic) $\sim$    | 20000     |         |       |   |    |        |     | 8881  |
| Grayscale SimpleAverage $\checkmark$ |           |         |       |   |    |        |     | 888 I |
| Brightness                           |           |         |       |   |    |        |     | 881   |
| Contrast                             |           |         |       |   |    |        |     | 888   |
| White Clip                           |           |         |       |   |    |        |     | 8881  |
| B&W                                  |           |         |       |   |    |        |     | 88 I  |
| Conversion Tool                      |           |         |       |   |    |        |     | 8881  |
| Line To Line Tracing                 |           |         |       |   |    |        |     | 888   |
| O 1bit BW Dithering                  | 3         |         |       |   |    |        |     | NKI   |
| Centerline                           | 8         |         |       |   | _  |        |     | 28    |
| O Passthrough                        | 3         |         |       |   |    |        |     | NB    |
| Line To Line Options                 | 1.00000   |         |       |   |    |        |     | 28 I  |
| Direction Horizontal ~               |           |         |       |   |    |        |     | 888   |
| Quality 16.670 🖨 Lines/mm 🔵 👔        |           |         |       |   |    |        |     | 888 I |
| Line Preview                         |           |         |       |   |    |        |     | 888   |
|                                      |           |         |       |   |    |        |     | 888   |
|                                      |           |         |       |   |    |        | 4   | XX    |
| 3                                    |           |         |       |   |    |        |     | 8881  |
|                                      |           |         |       |   |    |        |     | 888   |
|                                      | -         |         | 17 24 | 1 | -1 | Cancel | Nex | t.    |

| Target image                          | ×    |
|---------------------------------------|------|
| Speed                                 |      |
| Engraving Speed 10000 mm/min          |      |
| Laser Options                         |      |
| Laser Mode M3 - Constant Power $\lor$ |      |
| S-MIN 0 0.0%                          |      |
| S-MAX 600 60.0%                       |      |
| Image Size and Position [mm]          |      |
| Autosize 300 DPI EXIF                 |      |
| Size W 50.0 H 8.6                     | 7    |
| Offset X 0.0 Y 0.0 🗟 🛟                |      |
| Cancel Creat                          | e! • |

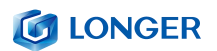

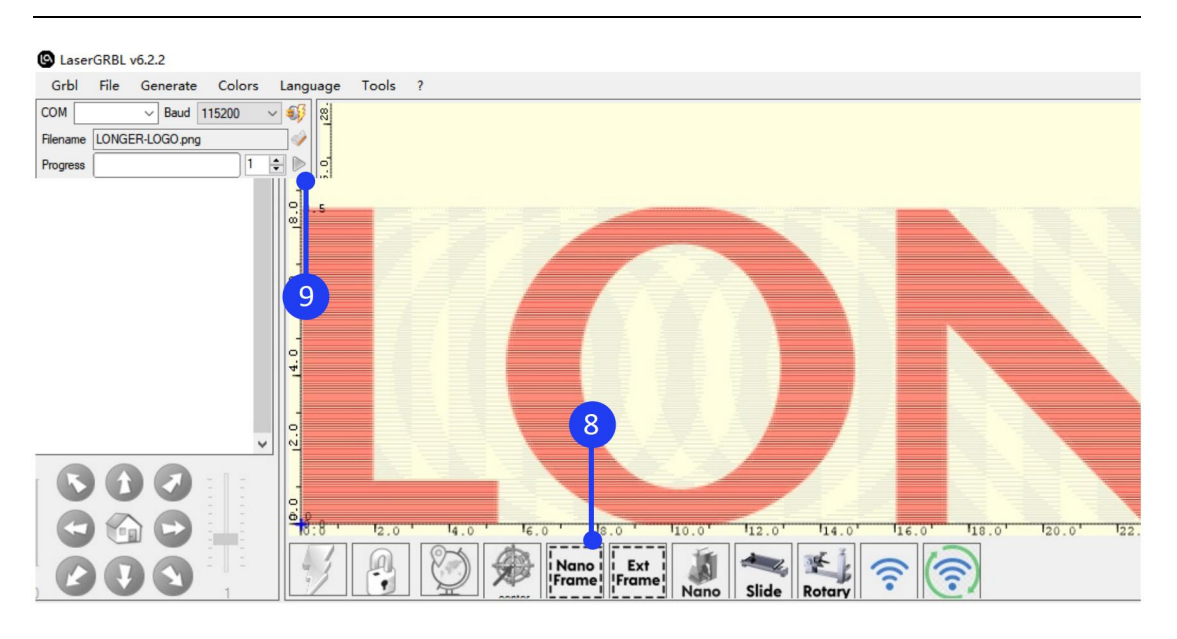

## E. LightBurn Software Operation

LightBurn is professional layout, editing, control and paid software for engraver, running on Windows, MacOS, and Linux. It provides a 30 days trial period. Please save or back up data in time during use to avoid data loss, but LONGER is not responsible for any data loss caused by third-party software. If the computer has previously installed the software or after 30-day free trial period, according to LightBurn's trial rules, it needs to purchase a license key to continue using it. To purchase a license and obtain a key code, please go to the LightBurn online store and select "GCode License Key".

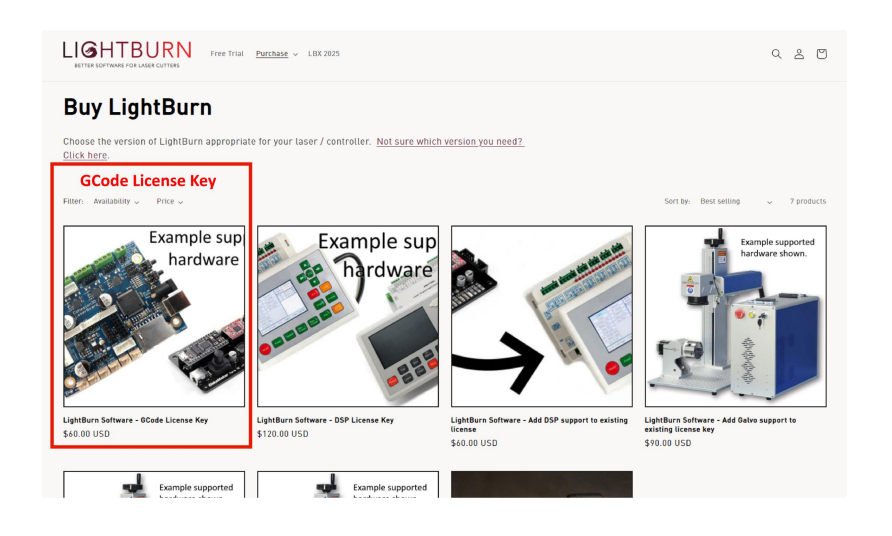

## 1. Software Download and Installation

Double-click the LightBurn installation file in the software folder on the SD card or download it from the following link: <u>https://LightBurnsoftware.com/pages/download-trial</u> to install the trial version of LightBurn

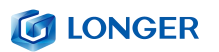

| 🛃 Setup - LightBurn                                                                                             | -          |         | ×        |
|----------------------------------------------------------------------------------------------------|------------|---------|----------|
| Select Destination Location<br>Where should LightBurn be installed?                                             |            |         | <b>B</b> |
| Setup will install LightBurn into the following folder.                                                         |            |         |          |
| To continue, click Next. If you would like to select a different folder,                                        | dick Bro   | owse.   |          |
| C:\Program Files\LightBurn                                                                                      | Bį         | owse    | ]        |
| At least 101.1 MB of free disk space is required.                                                               | 1          |         |          |
| Nex                                                                                                    | t>         | Can     | cel      |
| Setup - LightBurn version 1.3.00                                                                                | -          |         | ×        |
| Select Additional Tasks<br>Which additional tasks should be performed?                                          |            | Ŀ       |          |
| Select the additional tasks you would like Setup to perform while insta<br>then dick Next.<br>Additional icons: | iling Ligh | ntBurn, |          |
| Nex                                                                                                    | t          | Cance   | 8        |
| Setup - LightBurn version 1.3.00                                                                                | -          |         | ×        |
| Ready to Install<br>Setup is now ready to begin installing LightBurn on your computer.                          |            |         |          |
| Click Install to continue with the installation, or click Back if you want<br>change any settings.              | to revie   | wor     |          |
| Additional tasks:<br>Additional icons:<br>Create a desktop icon                                                 | 3          | ^       |          |
| <                                                                                                    |            | >       |          |
| <u>B</u> ack Inst                                                                                               | all        | Cance   | el       |

### **IONGER**

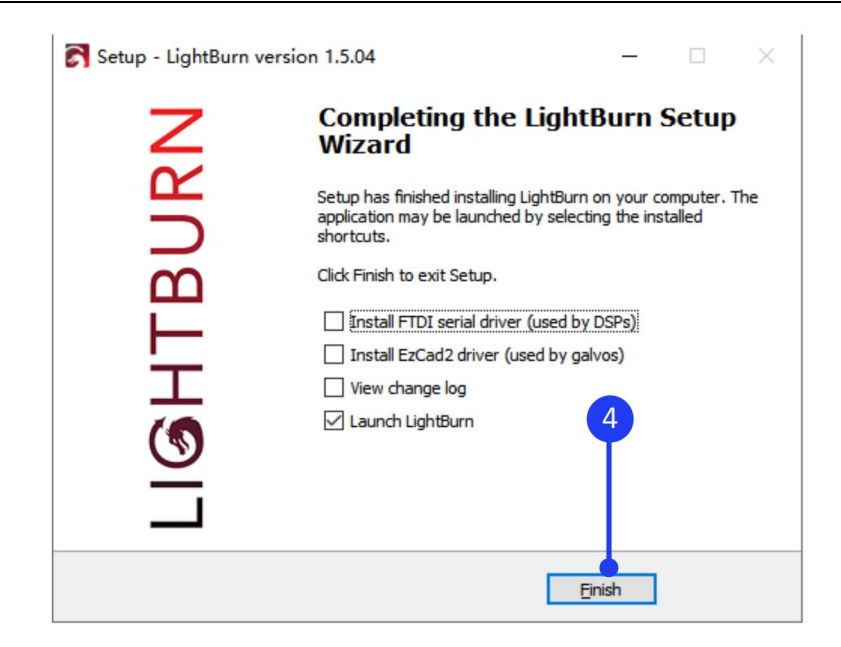

To install LightBurn on Mac, double-clicking the .DMG file after downloading it and drag LightBurn into Applications folder. When launching LightBurn for the frst time, open a Finder window, browse to the 'Applications' folder, hold the Control key and click the LightBurn icon, choose 'Open' from the menu. When MacOS asks if it should open the program, click yes, and it will be listed as an exception in your launcher. From then on you can just launch the application normally.

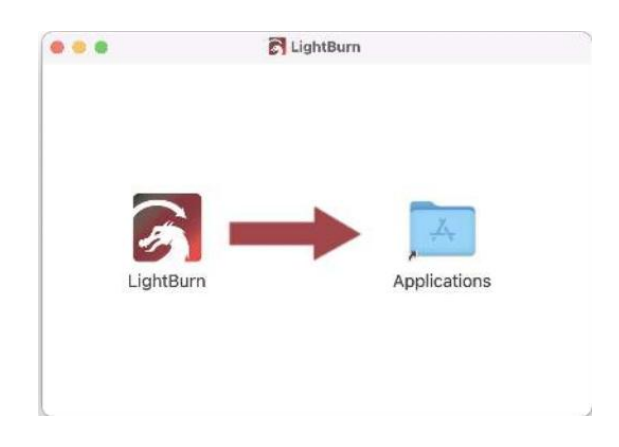

### 2. Import configuration file

Before using LightBurn with Nano for the first time, it needs to import the LaserNano.lbdev configuration file, which is in the software folder of the SD card.

For the first time launching LightBurn, it will prompt a 'New Device Wizard' or click "Devices" in the laser control module to import the engraver. Click 'Import', select the Nano.Ibdev file, and click OK to add the Nano configuration to LightBurn. The macro commands will be successfully added in the Console window and Nano device would appear in the list of devices to the right of the 'Devices' button in the Laser window when the configuration file is imported successfully.

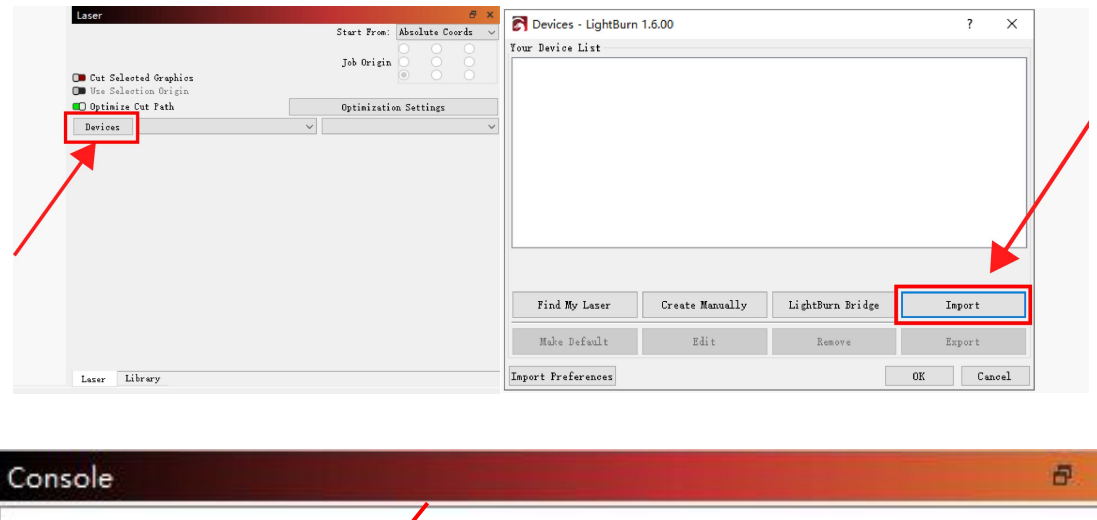

| (type commands here)  |                         | Show all (      |  |
|-----------------------|-------------------------|-----------------|--|
| Switch carving mode 🖌 | Switch Rotary Extension | Wifi reset      |  |
|                       | Switch Slide Extension  | Connect to WIFI |  |

## **LONGER**

| Pause                  |             | ▶ Start                                                                                                    |  |  |
|------------------------|-------------|----------------------------------------------------------------------------------------------------|--|--|
| 🔿 Frame                | Save GCode  | Run GCode                                                                                                    |  |  |
| Go to Origin           | Start From: | Absolute Coords                                                                                                    |  |  |
| phics                  | Job Origin  |                                                                                                    |  |  |
| 🖸 Vse Selection Origin |             | -+- Show Last Position                                                                                                  |  |  |
| h                      | Optimizatio | on Settings                                                                                                    |  |  |
| (e)                    | Nano        |                                                                                                    |  |  |
|                        |             | Stop<br>Frame Save GCode<br>Go to Origin Start From:<br>Job Origin<br>phics<br>igin<br>h Optimization<br>Start Show Law |  |  |

After adding the device, it is recommended to set the speed unit to mm/min. That is select 'Edit' on the task bar, select 'Settings', select mm/min as the unit, and click the 'OK' button.

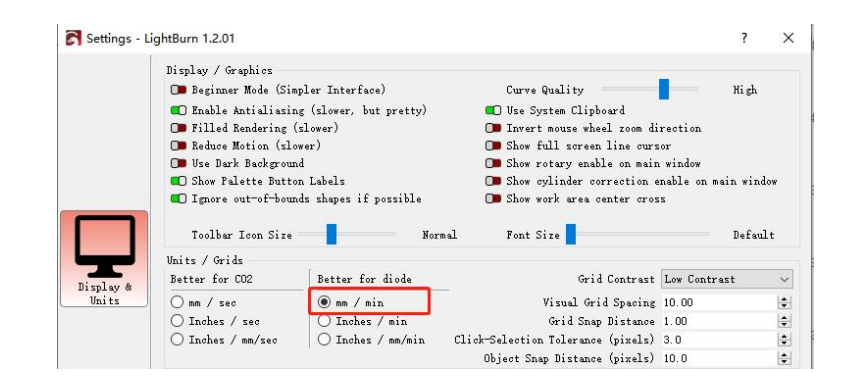

### 3. Connect the Nano to LightBurn

It needs connect the engraver to LightBurn software before use. For Windows system, it needs to right-click the computer and select Manage, click Device Manager, click to expand Ports (COM & LPT), www.longer3d.com 32 support@longer.net
find the port corresponding to the CH340 driver, and then select this port in the LightBurn, that is to manually choose the right port that the engraver is connected to, by clicking where you see '(Choose)' in the Laser Window.

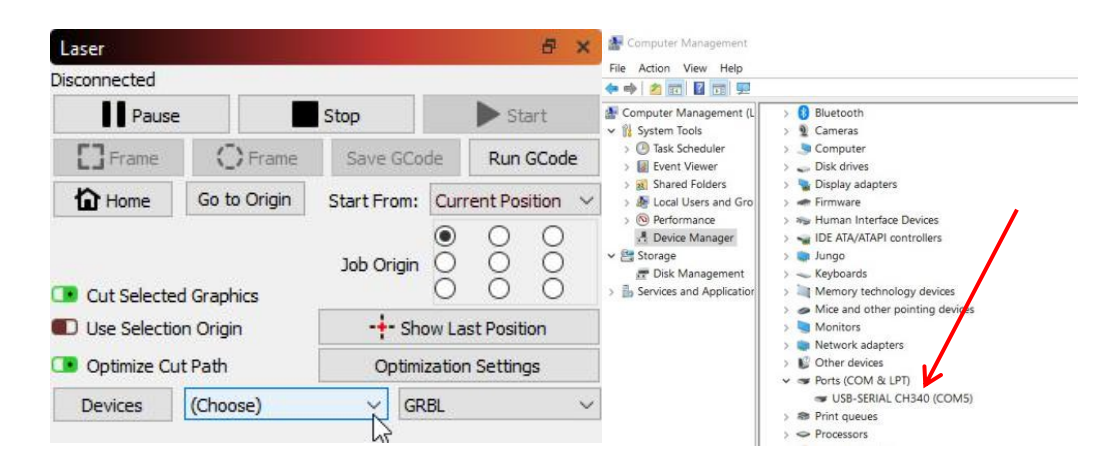

For MacOS, please go to About this Mac > Overview > System Report, select USB under Hardware, there will be USB Serial if the driver is installed automatically, and select cu.wchusbserial14230 port in the LightBurn by clicking where you see '(Choose)' in the Laser Window.

If no ports are listed in the drop-down, it means that no engravers were found, which could mean that it is not plugged in correctly, isn't powered, or the PC is missing a driver. It needs to download CH340 driver from the link and double click it to install:

https://drive.google.com/drive/folders/1Sc-TKuez-mz--38Vp6DeL-p GmQcQdHW4.

#### 4. The main window of LightBurn

This is the default layout for the main LightBurn window, which includes Menus, Main Toolbar, Creation & Modifier Tools, Color Palette, Cuts / Layers, Laser Window, Move Window etc.

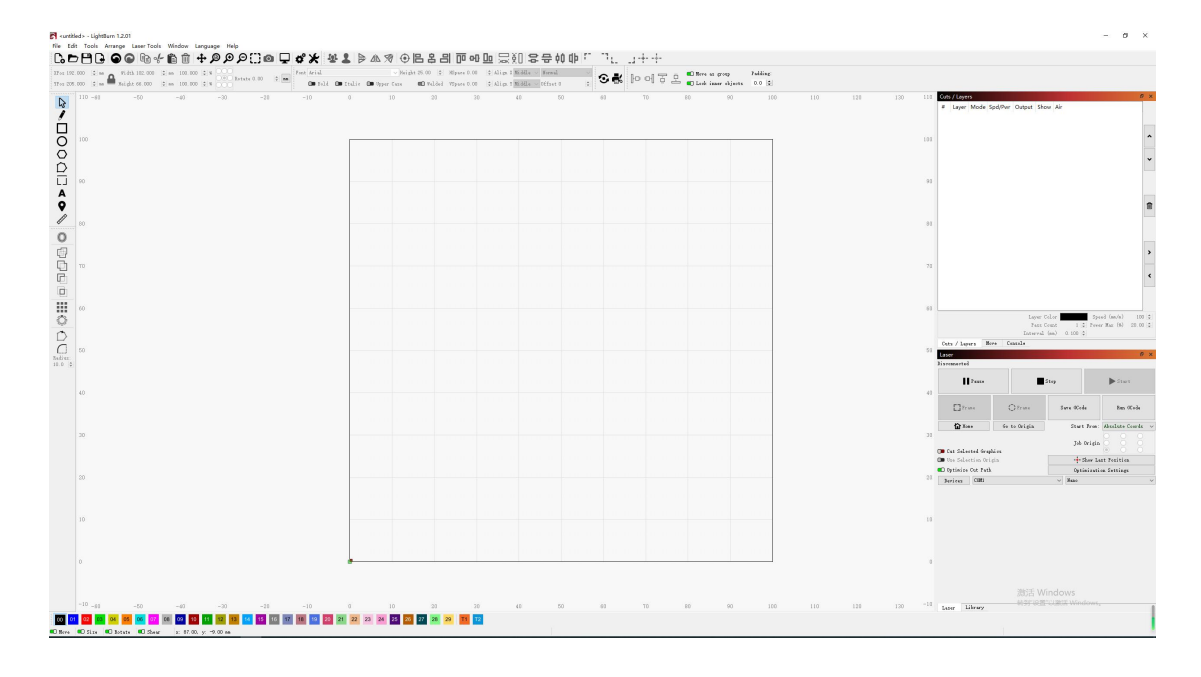

Menus: The menu bar at the top of the main window provides the access to almost every feature available in LightBurn, like File, Edit, Tools etc.

```
S <untitled > - LightBurn 1.2.01
File Edit Tools Arrange Laser Tools Window Language Help
```

Main Toolbar: The main toolbar in LightBurn provides quick access to commonly functions for opening or importing files, saving, using the clipboard (copy & paste), moving or zooming the view. Right beside it is the Arrangement toolbar, containing some commonly

used arrangement tools for arranging and aligning shapes.

╏╘╘╘╺╺╺╺╺╺╺╴╸╺╴╸╺╴╸╺╴╸╺╴╸╴╸╴╸╻╺┍

Tool tips: If hover the mouse over a control, then a small bit of text pop up that describes that button or feature, like this:

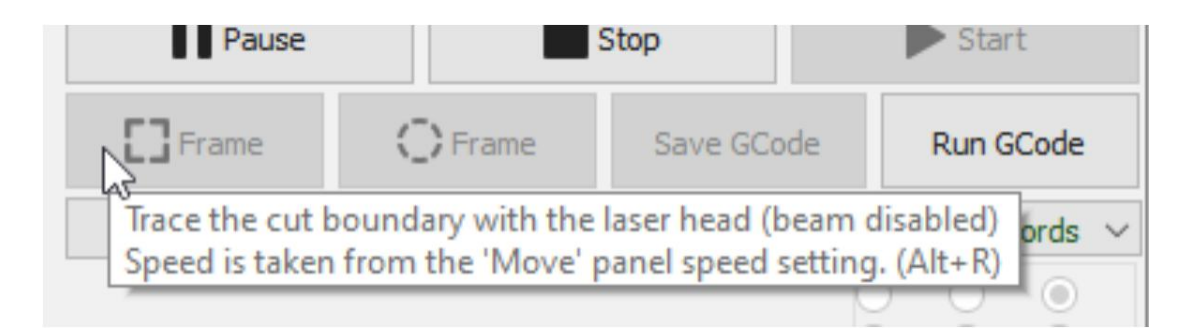

### Creation & Modifier Tools,

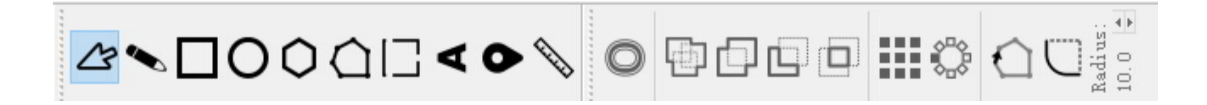

Color Palette, these colors are used to assign different kinds of parameters to the shapes in the design. If a design is selected, click a color entry will apply that color to the shapes in your selection. The colors currently in use in your design will also appear as entries in the Cuts / Layers window, where you can choose the operations that each color will represent.

#### 00 01 02 03 04 05 06 07 08 09 10 11 12 13 14 15 16 17 18 19 20 21 22 23 24 25 26 27 28 29 11 12

Cuts / Layers: The first column shows the name you've assigned to this layer, followed by the color, then the Mode (Line, Fill, both, or Image). Then the speed and power are displayed, followed by the www.longer3d.com 35 support@longer.net

## C LONGER

options to enable or disable sending this layer to the laser, or displaying it in the workspace. Underneath the layer list you can see and change the basic settings for the currently selected layer. Double-clicking an entry in the layer list, it will bring up a larger Cut Settings Editor with a more complete set of options.

|                              | Cuts /         | Layer     | s           |               |        |              |                        | Ð                        | ×                     |                 |                        |          |
|------------------------------|----------------|-----------|-------------|---------------|--------|--------------|------------------------|--------------------------|-----------------------|-----------------|------------------------|----------|
|                              | # L            | ayer      | Mode        | Spd/Pwr       | Output | Show         | Air                    |                          |                       |                 |                        |          |
|                              | C03            | 03        | Multi       | Multi         |        |              | <b>C</b>               |                          |                       |                 |                        |          |
|                              | C02            | 02        | Multi       | Multi         |        |              |                        |                          |                       |                 |                        |          |
|                              | C01            | 01        | Multi       | Multi         |        |              | <b>II</b> D            |                          | ^                     |                 |                        |          |
|                              | C00            | 00        | Fill ~      | 1350.0 / 75.0 |        |              |                        |                          |                       |                 |                        |          |
|                              |                |           |             |               |        |              |                        |                          | ~                     |                 |                        |          |
|                              |                |           |             |               |        |              |                        | L                        | -                     |                 |                        |          |
|                              |                |           |             |               |        |              |                        |                          |                       |                 |                        |          |
|                              | 1              | Fill      | 2 Line      |               |        |              |                        |                          |                       |                 |                        |          |
|                              |                |           |             | Layer Cold    | or     |              | Speed (mm/s)           | 1350.00                  | -                     |                 |                        |          |
|                              |                |           |             | Pass Cour     | nt     | 1 🖨 F        | Power Max (%)          | 75.00                    | -                     |                 |                        |          |
|                              |                |           |             | Interval (mn  | n) 0.1 | 00 \$        |                        |                          |                       |                 |                        |          |
|                              |                |           |             |               |        |              |                        |                          |                       |                 |                        |          |
| ettings Editor - LightBurn 1 | .2.01          |           |             | ? ×           | Cut 9  | Settings Edi | tor - LightBurn 1.2.01 |                          |                       |                 | ?                      | ×        |
|                              | Nane           | 00        |             | C Output      | 00     |              |                        | Name COO                 |                       |                 |                        | Output   |
| 1 Line                       |                |           | <b>mD</b> o | et ut         |        | 1            | Fill                   |                          |                       |                 | ⊕ <b>¤</b>             | $\Theta$ |
|                              | Speed          | l (nn/nin | ) 6000      |               |        | Sub-Layer    | Name                   |                          |                       | •0              | Jutput Sub             | )-Layer  |
|                              | Max            | Power (%  | 20.00       | C Air Assist  |        |              |                        | Speed (mm/m<br>Max Power | in) 6000<br>(%) 40 00 | -               | €<br>≜l <b>⊡</b> Ai⊬ I | Assist   |
|                              |                | Rod       | e Line      |               |        |              |                        |                          | 00 Co                 | nstant Power Mo | de                     |          |
| Connon Advanced              |                |           |             |               |        |              |                        | N                        | ode Fill              |                 | ~                      |          |
|                              | Number<br>Z Of | of Passes | 1 🗣         | none)         |        | Common       | Advanced               |                          |                       |                 |                        |          |

Double-clicking an entry in the layer list will bring up the full Cut Settings Window, allowing you to edit to all the settings. There are three modes that are often used, namely Line, Fill and Image.

Cut Setting

💶 Tabs / Bridges

Reset to Default Make Default Make Default for All

Kerf offset (nm) 0.000

Tab Generation () Auto Tab Size (mm) 0.50 Even Spacing () 50.00 abs Per Shape () 1

🕞 Linit Max Tabs 1 Tab Cut Power O

Line mode

Perforation Mode 
0.10

\$ Cut
0.10

\$ Skip

Tab Generation () Automatic () Manual

Clear Tabs 🕞 Skip Inner Shapes

\$

Spacing
 Min Tabs
 Max Tabs

\$ % of max powe

(off)

OK Cancel

Bi-directional fill 💷

Bi-directional fill Overscanning 2.5% Line Interval (mm) 0.060 Lines per Inch 423.33 Scan Angle (deg) 0 Number of Passes 1

step per pass (mm) 0.00 Fill all shapes at once 🖲

Fill mode

Reset to Default Make Default Make Default for All

Z Offset (mm) 0.00

Fill groups together 🔘

Fill shapes individually 🔿

Cross-Hatch 🔘

Cancel

OK

(none)

#### 🚺 LONGER

In Line mode, the laser follows the exact path of selected design, tracing the lines with the beam enabled at the setting power and speed. If laser moves quickly, or with low power, it will likely just etch the surface. If laser moves slowly and with high power, it will cut through the material. The only difference between surface marking and cutting is the power and speed. Fill mode permits the laser to scan line by line and fill in the selected shape, which will fill in closed shapes but not open shapes. Image mode is only available for images, and can control how LightBurn renders the image data on the laser. There are three iamge modes that are often chosen, which are Atkinson, Stucki, Jarvis.

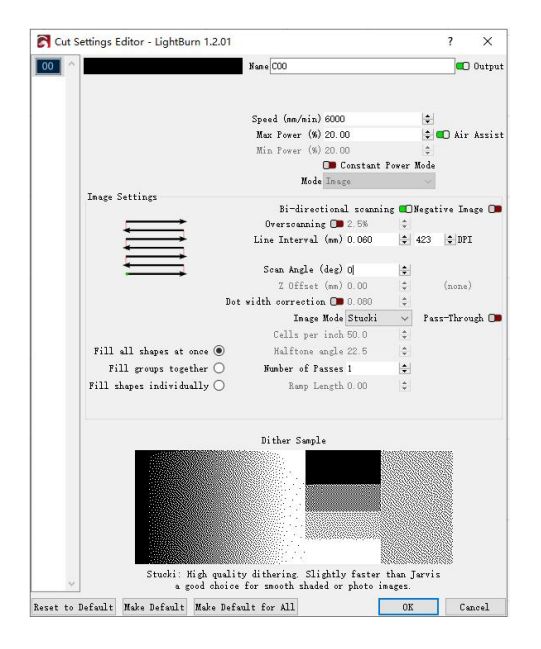

Laser Window: The Laser Window is used to select the active machine, test the framing (the artwork's outer bounds), run and stop the machine, and choose the file processing, order, and www.longer3d.com 37 support@longer.net

Laser Disconnected Get Position X X 0.00 \$ ¥ 0.00 -Pause Stop ▶ Start Move to Position Saved Positions: () Frame [] Frame Save GCode Bun GCode 2~0 Distance 10.00 ¢ n < 位 > ↓ ~ + Home Home Go to Origin Start From: Absolute Coords Speed 6000 ¢ | nn Speed 610 \$ Job Origin 🗩 Cut Selected Graphics Set Finish Position Set Origin Clear Origin 🗩 Use Selection Origin -+- Show Last Position 💶 Optimize Cut Path Optimization Settings 📁 Move From Machine Zero Power 2.00% 🗘 Fire Devices COM1

artwork positioning within the workspace.

There are two Frame buttons are used to preview the position of the job on the laser. The first is a standard rectangular frame, also called a 'Bounding Box'. This is the smallest rectangle that will fully contain the shapes selected. The O-Frame button, called the 'Rubber Band Frame', traces a path around selected design that is the shape of a rubber band stretched around it. The speed and laser power during frame are adjusted in the MOVE window. Due to software limitations, the maximum speed during frame can be 10,000 mm/min.These two different frame effects can be shown in the following figure:

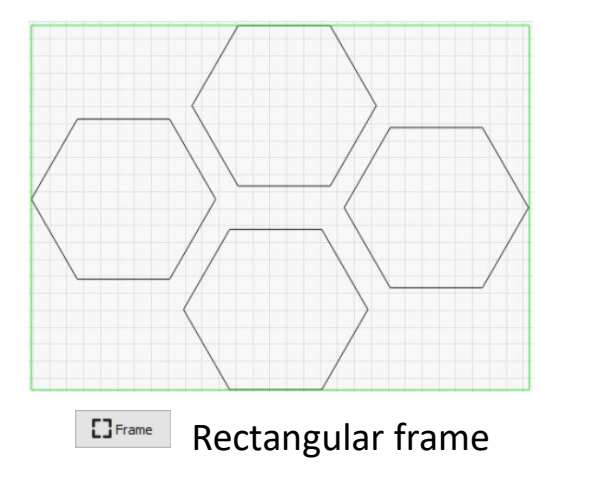

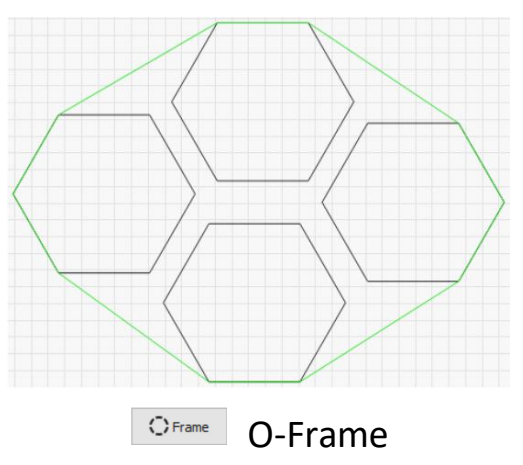

www.longer3d.com

Console Window: The Console window displays messages from the controller and commands sent to it by LightBurn, and some macro commands designed of Nano engraver. It can also input direct commands to engraver through this window, such as \$\$ to display GRBL settings, \$X is to unlock machine if it has been locked due to an alarm or error. The Console window will also display alarm or error messages sent to LightBurn by the laser's controller, indicating that there was a problem with the machine's operation.

| Console              |                         | 8               |
|----------------------|-------------------------|-----------------|
| (type commands here) |                         | Show all (      |
| Switch carving mode  | Switch Rotary Extension | Wifi reset      |
|                      | Switch Slide Extension  | Connect to WIFI |

### 5. How to make a project

Generally speaking, creating a engraving task includes importing graphics, editing graphics, setting parameters, preview, framing and engraving. Taking engraving the LONGER LOGO and cutting after engraving as an example: .

Click File > Import or click import icon in Toolbar to add image to LightBurn, click select icon to choose the image, change the width of image to 50.00mm, the height of image will change in proportion to the width.

#### <untitled > \* - Nano - LightBurn 1.5.04 💦 <untitled> \* - Nano - LightBurn 1.5.0 File Edit Tools Arrange Laser Tools Wi Ctrl+N Co New File Edit Tools Arrange Laser Tor New Window **Recent Projects** D Open Ctrl+O Import Ctrl+I Show Notes Ctrl+Alt+N Import (Ctrl/쁐 600 💦 <untitled> \* - Nano - LightBurn 1.5.04 File Edit Tools Arrange Laser Tools Window Language Help ₲₽₽₽₽₽₽₽₽₽₽₽₽₽₽₽₽₽₽₽₽₽₽₽₽₽₽₽₽ <u>9</u> Arial XPos 25.000 ÷ \_\_\_\_\_ Width 50.000 100.000 ÷ mm \$ % Rotate 0.00 ÷ m D Bold Height 8.585 🔤 🖨 mm 100.000 YPos 45.000 ÷ nm ÷\* 000 🗩 Itali 40 60 80 2 100 3 00 (1] < 0 60 Ì

C LONGER

Click Create Rectangle icon to draw a rectangle, click down to unlock, set the width and height of rectangle to 55.00 and 10.00.

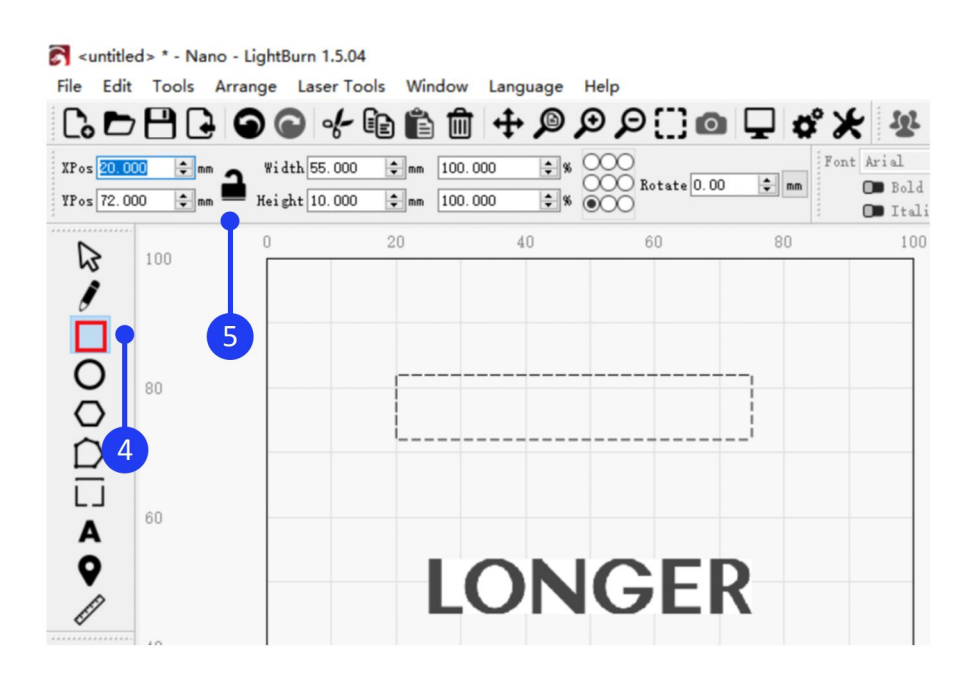

Click Select button, hold down the Shift key on the keyboard,

select the rectangle and image, click the Align Center button on

the toolbar to center align the image and rectangle.

| <pre><untitled> * - Nano -</untitled></pre> | LightBurn 1.5.04 |                 |                 |            |                    |                                       |                 |                      |              |
|---------------------------------------------|------------------|-----------------|-----------------|------------|--------------------|---------------------------------------|-----------------|----------------------|--------------|
| File Edit Tools Arr                         | ange Laser Tools | Window Language | Help            |            |                    |                                       |                 |                      |              |
|                                             | 90 🔶 🎸 🗈         | 🛍 🏛 🕂 🔎         | ₽₽∭₫            | 🖵 🗳 🎖      | * * 1              |                                       | 🔁 🕹 🖳 🕄         | 多妙 二致                | -+-          |
| XPos 20.000 🖨 mm 🖌                          | Width 55.000 😫   | mm 100.000 🗘 %  | 0000            | Fo         | nt Arial           |                                       | Align both vert | tical and horizontal | centers<br>* |
| YPos 45.000 🗣 mm                            | Height 37.000 🗘  | mm 100.000 🗘 %  | 000 Rotate 0.00 | ÷ mm       | D Bold<br>D Italic | D Upper Case                          | 🔲 Welded        | VSpace 0.00          | \$           |
| 100                                         | 0 20             | ) 40            | 60              | 80         | 100                | 120                                   | 140             | 160                  | 180          |
|                                             |                  |                 |                 |            |                    | · · · · · · · · · · · · · · · · · · · | 7               |                      |              |
| ř.                                          |                  |                 |                 |            |                    |                                       |                 |                      |              |
|                                             | ( =              |                 |                 | <u> </u>   |                    |                                       |                 |                      |              |
|                                             |                  |                 |                 | 1          |                    |                                       |                 |                      |              |
|                                             |                  |                 |                 | _] =       |                    |                                       |                 |                      |              |
|                                             | -                |                 | _               | -          |                    |                                       |                 |                      |              |
| L J 60                                      | -                |                 | •               |            |                    |                                       |                 |                      |              |
| â                                           |                  |                 |                 | <b>S</b> : |                    |                                       |                 |                      |              |
| V                                           |                  | I ON            | IGE             | 2          |                    |                                       |                 |                      |              |
| - El                                        | (=               |                 |                 | =)         |                    |                                       |                 |                      |              |

Set the coordinate point at the center of the image and enter the XY position coordinates as 50, 50 respectively, so the design is moved to the center of working size.

| <pre><untitled> * - Nano - I</untitled></pre> | LightBurn 1.5.04                                  |                    |                    |                                                    |
|-----------------------------------------------|---------------------------------------------------|--------------------|--------------------|----------------------------------------------------|
|                                               | ange Laser Tools Window                           |                    | o 및 & ★ ₩ 1        |                                                    |
| XPos 50.000 \$ mm<br>YPos 50.000 \$ mm        | Width 55.000 \$ mm 100<br>Height 10.000 \$ mm 100 | 000 \$%            | 00 Font Arial Grou | Up Selection (Ctrl/H + G)<br>Upper Case<br>Distort |
|                                               |                                                   | 40 60<br>9<br>ONGE | 80 100             | 120                                                |

Click on different layers in Cuts and Layers Window to set the

www.longer3d.com

corresponding parameters, enable Constant Power Mode (Please note that for image or fill engraving, the Y interval is 0.06mm (Y interval has only two values options, 0.06mm or 0.09mm. For those who require high precision, it can choose 0.06mm. For those who require high efficiency, it can choose 0.09mm), and adjust the specific parameters according to the actual materials and parameter table). Click Switch carving mode Switch carving mode in the console window, adjust the focus of Nano and click the Frame button Creme, confirm the placement of the engraving, then click Start Start.

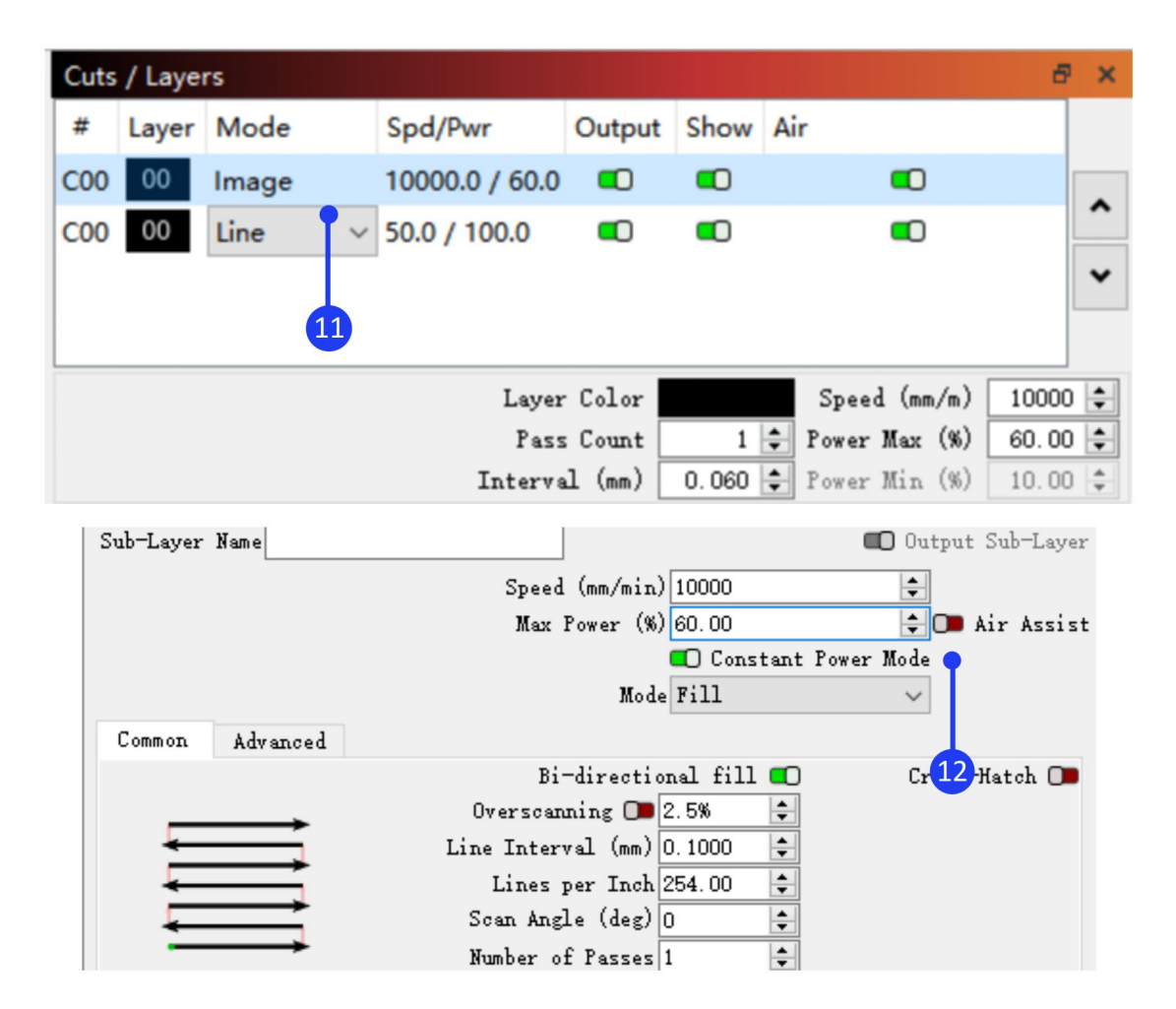

| Console 13            |             |               | Ð               |
|-----------------------|-------------|---------------|-----------------|
| (type commands here)  |             |               | Show all        |
| Switch carving mode   | Switch Rote | ary Extension | Wifi reset      |
|                       | Switch Sli  | de Extension  | Connect to WIFI |
| Laser<br>Disconnected |             |               | 8 ×             |
| 14 Pause              | :           | Stop          | ● ▶ Start       |
| Frame                 | 🔿 Frame     | Save GCode    | 15 Run GCode    |

#### 6. Connect Nano to LightBurn by WIFI

There are two modes: STA or AP to connect Nano to the LightBurn via wifi. The difference is that in AP mode, the computer has no network, while in STA mode, computer can maintain network.

1) Connect Nano to LightBurn by WIFI in AP mode

Run the LightBurn, connect PC to Nano, click 'WiFi reset' in console window to set WiFi to AP mode, connect the computer to the WiFi that starts with LongerLaser\_Nano, input password 12345678, click Devices in Laser window, select Laser Nano > Edit > GRBL > Next > Ethernet/TCP > Next > input 192.168.0.1 > Next > Next > Next > Finish > OK, click Device Settings > input 8847 in Network Port > OK.

www.longer3d.com

| Switch carving mode            | Switch Rotar  | y Extensi 1   |          | Wifi rese | et     |
|--------------------------------|---------------|---------------|----------|-----------|--------|
|                                | Switch Slide  | e Extension   | Co       | onnect to | WIFI   |
|                                |               |               |          |           | _      |
| Laser 2                        |               |               |          |           | 6,     |
| Disconnect                     |               |               |          |           |        |
| 💶 Optimize Cut Path            |               | Opti          | imizatio | n Setting | 2      |
| Devices (Choose)               |               | ∨ Laser 1     | Nano     |           | `      |
| Devices - LightBurn 1.5.04     |               |               |          |           | ? ×    |
| Your Device List               |               |               |          |           |        |
| 96 LONGER B1 20W 30V           | v 40W         |               |          |           |        |
| 9th RAY5 5W                    |               |               |          |           |        |
| 🕬 Laser Nano                   | •             |               |          |           |        |
|                                |               |               |          |           |        |
| GRBL - Serial/USB              |               |               |          |           |        |
| 100mm x 100mm, origin at front | left, au nome | disabled      |          |           |        |
| Find My Laser Cre              | ate Manually  | LightBurn Bri | dge      | Impo      | rt     |
| Make Default                   | Edit          | Remove        |          | Ехро      | rt     |
|                                |               |               |          | OK        | Cancel |

#### 🛐 New Device Wizard

| Pick your laser or controller from this list:                      | 5      |        |
|--------------------------------------------------------------------|--------|--------|
| Emblaser 1 A4                                                      |        | ^      |
| grbl GRBL                                                          | •      |        |
| grbl grbl-lpc                                                      |        |        |
| grbl GRBL-M3 (1.1e or earlier)                                     |        |        |
| iLoser iLaser                                                      | 6      | ~      |
| This is a dummy device type that only lets you work on the design. |        |        |
|                                                                    | Next 🔷 | Cancel |

| New Device Wizard                                                                                                    |
|----------------------------------------------------------------------------------------------------|
| grbl GRBL device                                                                                                    |
| How do you want to connect to it? 7                                                                                                    |
| Serial/USB                                                                                                    |
| Ethernet/TCP                                                                                                    |
| Next Cancel                                                                                                    |
|                                                                                                    |
| Rew Device Wizard     Solution     Solution     S |
| 9                                                                                                    |
| Grbl GRBL                                                                                                    |
| What is the IP address of the device? 10                                                                                                    |
| Next Cancel                                                                                                    |
| ← 💦 New Device Wizard                                                                                                    |
| What would you like to call it?                                                                                                    |
| Laser Nano                                                                                                    |
| What are the dimensions of the work area?<br>(The lengths, in mm, of the X and Y axis of your laser)<br>X Axis Length 100 🗣 mm Y Axis Length 100 🗣 mm                                                                                                    |
| <u>N</u> ext Cancel                                                                                                    |
| <ul> <li>New Device Wizard</li> </ul>                                                                                                    |
| Where is the origin of your laser?<br>(Where is XO, YO ?)                                                                                                    |
| Rear Left 🔘 🔘 Rear Right                                                                                                    |
| Front Left   Front Right                                                                                                    |
| 🗩 Auto "home" your laser on startup?                                                                                                    |
| Next Cancel                                                                                                    |
|                                                                                                    |

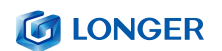

| That's it - you're done. Here's a summary:<br>gobl GBL<br>Laser Nano<br>100mm x 100mm, origin at front left<br>192. 168. 0. 1<br>Click "Finish" to add the new device.<br>Einish Cancel<br>Cancel<br>Consel<br>Consel<br>Cancel<br>Consel<br>Consel<br>Consel<br>Cancel<br>Consel<br>Consel<br>Cancel                                                                                                    | <ul> <li>Rew Device Wizard</li> </ul>                                      | I                                       |                                  |                                        |  |  |  |
|----------------------------------------------------------------------------------------------------|----------------------------------------------------------------------------|-----------------------------------------|----------------------------------|----------------------------------------|--|--|--|
| grbl GBL       im       ithernet/ICF         Laser Nano       100mm, origin at front left       192.168.0.1         Click "Finish" to add the new device.       im       im         Click "Finish" to add the new device.       im       im         Concel       im       im       im         Vour Device List       im       im       im         im       LONGER B1 20W 30W 40W       im       im         im       Longen       im       im       im         im       Laser Nano       im       im       im       im         GBEL - Ethernet/ICF : 192.168.0.1       100mm x 100mm, origin at front left, auto-home disabled       import       Import       Import         Make Default       Edit       Remove       Export       import       import       import         Make Default       Edit       Remove       Export       import       import       import       import       import         Make Default       Edit       Remove       import       import       import       import       import       import       import       import       import       import       import       import       import       import       import       import       import                                                                                                    | That's it - you're done. Here's a summary:                                 |                                         |                                  |                                        |  |  |  |
| Laser Nano<br>100mm x 100mm, origin at front left<br>192.168.0.1<br>Click "Finish" to add the new device.<br>Einish Cancel<br>Cancel<br>Cancel<br>Cancel<br>Converse List<br>944 LONGER B1 20W 30W 40W<br>944 RAY5 5W<br>944 Laser Nano<br>GBL - Ethernet/TCF : 192.168.0.1<br>100mm x 100mm, origin at front left, auto-home disabled<br>Find My Laser Create Manually LightBurn Bridge<br>100mm x 100mm, origin at front left, auto-home disabled<br>Find My Laser Create Manually LightBurn Bridge<br>100m x 100mm, origin at front left, auto-home disabled<br>Find My Laser Create Manually LightBurn Bridge<br>100m x 100mm, origin at front left, auto-home disabled<br>Find My Laser Create Manually LightBurn Bridge<br>100m x 100mm, origin at front left, auto-home disabled<br>Find My Laser Create Manually LightBurn Bridge<br>100m x 100mm, origin at front left, auto-home disabled<br>Find My Laser Create Manually LightBurn Bridge<br>100m x 100mm, origin at front left, auto-home disabled<br>Find My Laser Create Manually LightBurn Bridge<br>100m x 100mm, origin at front left, auto-home disabled<br>Find My Laser Create Manually LightBurn Bridge<br>100m x 100mm, origin at front left, auto-home disabled<br>100m x 100mm, origin at front left, auto-home disabled<br>100m x 100mm, origin at front left, auto-home disabled<br>100m x 100mm, origin at front left, auto-home disabled<br>100m x 100mm, origin at front left, auto-home disabled<br>100m x 100m x 1                                                                                                    | grbl GRBL 💼 Ethern                                                         | et/TCP                                  |                                  |                                        |  |  |  |
| 100mm x 100mm, origin at front left<br>192. 168. 0. 1<br>Click "Finish" to add the new device.<br>Einish Cancel<br>Print Concel<br>Concel<br>Conce | Laser Nano                                                                 |                                         |                                  |                                        |  |  |  |
| 192. 105.0.1       Click "Finish" to add the new device.       Einish Cancel       Einish Cancel       Printsh" to add the new device.       Einish Cancel       Printsh" to add the new device.       Printsh" to add the new device. <td colspane<="" td=""><td>100mm x 100mm, ori</td><td>gin at front left</td><td></td><td></td></td>                                                                                                    | <td>100mm x 100mm, ori</td> <td>gin at front left</td> <td></td> <td></td> | 100mm x 100mm, ori                      | gin at front left                |                                        |  |  |  |
| Click Finish to add the new device.<br>Einish Cancel<br>Einish Cancel<br>Powices - LightBurn 1.5.04<br>Your Device List<br>*** LONGER B1 20W 30W 40W<br>*** Laser Nano<br>GREL - Ethernet/TCF : 192.168.0.1<br>100mm x 100mm, origin at front left, auto-home disabled<br>Find My Laser Create Manually LightBurn Bridge 14<br>Make Default Edit Remove Export<br>0K Cancel<br>*** A State Strings Of the Strings<br>*** Code Additional Settings<br>************************************                                                                                                    | 192. 168. 0. 1                                                             |                                         |                                  | 13                                     |  |  |  |
| Einish     Cancel       Courses - LightBurn 1.5.04     ? ×       Your Device List     ?**       Yew LASER NANO     ?**       GREL - Ethernet/TCF : 192.168.0.1     100mm, origin at front left, auto-home disabled       Find My Laser     Create Manually       Identity     LightBurn Bridge       Make Default     Edit       Remove     Export       OK     Cancel                                                                                                    | Click "Finish" to                                                          | add the new devic                       | e.                               |                                        |  |  |  |
| Revices - LightBurn 1.5.04       ? ×         Your Device List       *** LONGER B1 20W 30W 40W         *** LONGER B1 20W 30W 40W       *** LAY5 5W         *** LASER Nano       *** Laser Nano         GREL - Ethernet/TCP : 192.168.0.1       100mm x 100mm, origin at front left, auto-home disabled         Find My Laser       Create Manually       LightBurn Bridge         Make Default       Edit       Remove         Export       0K       Cancel         ***       Device settings for Laser Nano - LightBurn 1.5.04       ? ×         *** Basic Settings       @Code       Additional Settings         *** Workin 10:       0       ? ×         ************************************                                                                                                    |                                                                            |                                         |                                  | <u>F</u> inish Cancel                  |  |  |  |
| Your Device List<br>yek LONGER B1 20W 30W 40W<br>yek RAY5 5W<br>yek Laser Nano<br>GRBL - Ethernet/TCP : 192.168.0.1<br>100mm x 100mm, origin at front left, auto-home disabled<br>Find My Laser Create Manually LightBurn Bridge<br>Make Default Edit Remove Export<br>0K Cancel<br>Cancel<br>Cancel<br>Cancel<br>Concel<br>Conc                           | Devices - LightBurn                                                        | 1.5.04                                  |                                  | ? ×                                    |  |  |  |
| 9 <sup>cd</sup> LONGER B1 20W 30W 40W         9 <sup>cd</sup> RAY5 5W         9 <sup>cd</sup> Laser Nano         GRBL - Ethernet/TCF : 192.168.0.1         100mm x 100mm, origin at front left, auto-home disabled         Find My Laser         Create Manually         LightBurn Bridge         Make Default         Edit         Remove         Export         OK         Cancel                                                                                                    | Your Device List                                                           |                                         |                                  |                                        |  |  |  |
| 9 <sup>th</sup> RAYS 5W         9 <sup>th</sup> Laser Nano         GREL - Ethernet/TCF : 192.168.0.1         100mm x 100mm, origin at front left, auto-home disabled         Find My Laser       Create Manually         LightBurn Bridge       14         Make Default       Edit         Remove       Export         OK       Cancel         Concel       0K         Cancel       0K         Cancel       0K         Cancel       0K         Cancel       0K         Cancel       0K         Cancel       0K         Cancel       0K         Cancel       0K         Cancel       0K         Cancel       0K         Cancel       0K         Cancel       7         Nake Default       Edit         Basic Settings for Laser Nano - LightBurn 1.5.04       ?         Comm @ Y 0.00mm       7         Workin 15ce       0rigin         Width 100.0mm       0         Neight 100.0mm       0         Width 100.0mm       0         Workin 15ce       0rigin         X: 100.0mm       10         Mad       Delete<                                                                                                    | 96L LONGER B1 20V                                                          | V 30W 40W                               |                                  |                                        |  |  |  |
| gKEL - Ethernet/TCP : 192.168.0.1         100mm x 100mm, origin at front left, auto-home disabled         Find My Laser       Create Manually         LightBurn Bridge       1         Make Default       Edit         Remove       Export         OK       Cancel         Import       0K         Cancel       0K         Cancel       0K         Import       0K         Cancel       0K         Cancel       0K         Conne       0F <tr< td=""><td>9<sup>6L</sup> RAY5 5W</td><td></td><td></td><td></td></tr<>                                                                                                    | 9 <sup>6L</sup> RAY5 5W                                                    |                                         |                                  |                                        |  |  |  |
| GRBL - Ethernet/TCP : 192.168.0.1<br>100mm x 100mm, origin at front left, auto-home disabled<br>Find My Laser Create Manually LightBurn Bridge 14<br>Make Default Edit Remove Export<br>0K Cancel                                                                                                    | 9th Laser Nano                                                             |                                         |                                  |                                        |  |  |  |
| Make Default       Edit       Remove       Export         OK       Cancel         OK       Cancel         Optimize       Optimize         Origin       Laser Offset       Z Control         Exable pointer offset       Z Control         Reverse Z direction       Reverse Z direction         Relative Z moves only       Optimize Z moves         N/       M8       M8         Mar Assist       M8         N/       M8         N/       M8         N/       M8         N/       M8         N/       M8         N/       M8         N/       M8         N/       M8         N/       M8 <th>100mm x 100mm, origin a<br/>Find My Laser</th> <th>t front left, auto-h<br/>Create Manually</th> <th>ome disabled<br/>LightBurn Bridge</th> <th>import</th>                                                                                                    | 100mm x 100mm, origin a<br>Find My Laser                                   | t front left, auto-h<br>Create Manually | ome disabled<br>LightBurn Bridge | import                                 |  |  |  |
| OK     Cancel       Import     Import <t< td=""><td>Make Default</td><td>Edit</td><td>Remove</td><td>Export</td></t<>                                                                                                    | Make Default                                                               | Edit                                    | Remove                           | Export                                 |  |  |  |
| Image: Second Second                                                                                                    |                                                                            |                                         |                                  | OK Cancel                              |  |  |  |
| Revise settings for Laser Nano - LightBurn 1.5.04       ? ×         Basio Settings GCode Additional Settings       Origin       Laser Offset       ? Control         Workin 15 re       Origin       Laser Offset       ? Control         Width 100.0mm       One       Provide Enable pointer offset       ? Control         Height 100.0mm       One       Provide Enable pointer offset       ? Control         No       Provide Enable pointer offset       Provide Enable Z axis       Reverse Z direction         Neight 100.0mm       Provide Z moves       Provide Z moves       Provide Z moves         X: 100.0mm       Provide Z moves       Provide Z moves       Provide Z moves         M7       M8       Provide Z moves       Provide Z moves         Add       Delete       Provide Z move       Provide Z move         Add       Delete       17       Provide Z move                                                                                                    | & ⊁ 🛪 🕈 🖻                                                                  | 小习①吕                                    | 에 응 帕 무희                         | 0-+;                                   |  |  |  |
| Basic Settings GCode Additional Settings<br>Workin 15 re<br>Width 100.0mm<br>Height 100.0mm<br>Add Delete<br>Import Export                                                                                                    | Device settings for Laser                                                  | Nano - LightBurn 1.5.04                 | t .                              | ? ×                                    |  |  |  |
| Workin 15 ze<br>Width 100.0mm<br>Height 100.0mm<br>Add Delete<br>Import Export<br>Workin 15 ze<br>Width 100.0mm<br>Haser Offset<br>Z Control<br>Enable Z axis<br>Z Control<br>Enable Z axis<br>Reverse Z direction<br>Relative Z moves only<br>Optimize Z moves<br>X: 100.0mm<br>Air Assist<br>M7<br>M7<br>M8<br>S-value max 1000<br>Network Port 8847<br>Transfer mode Buffered<br>17                                                                                                    | Basic Settings GCode                                                       | Additional Settings                     |                                  |                                        |  |  |  |
| Width 100.0mm       Image: Construction of the second of the second of the                                                                                                    | Workin 15 ze                                                               | Origin Laser Of                         | fset<br>hle pointer offset       | Z Control                              |  |  |  |
| Height 100.0mm       Import       Relative 2 moves only         Import       Import       Relative 2 moves         Relative 2 moves       Relative 2 moves         Network Port       Relative 2 moves         Import       Export                                                                                                    | Width 100.0mm 🖨                                                            | 00 X 0.00                               | nm 🖨 ¥ 0.00mm                    | Reverse Z direction                    |  |  |  |
| X: 100.0mm II: 100.0mm<br>Air Assist<br>M7 IIII M8<br>S-value max 1000 IIII<br>Network Port 8847 IIIII<br>Transfer mode Buffered V<br>17<br>17                                                                                                    | Height 100.0mm 🖨                                                           | $\odot$                                 |                                  | Relative Z moves only Optimize Z moves |  |  |  |
| Alr ASSIST<br>M7                                                                                                    |                                                                            |                                         | X: 100.0mm                       | ₽¥:100.0mm                             |  |  |  |
| Add     Delete       Import     Export                                                                                                    |                                                                            |                                         | M7                               | ● M8                                   |  |  |  |
| Add Delete<br>Import Export                                                                                                    |                                                                            |                                         |                                  | S-value max 1000                       |  |  |  |
| Add Delete 17<br>Import Export                                                                                                    |                                                                            |                                         |                                  | Network Port 8847                      |  |  |  |
| Add Delete<br>Import Export                                                                                                    |                                                                            |                                         |                                  | 17                                     |  |  |  |
| Import Export                                                                                                    | bbA                                                                        | Delete                                  |                                  | T                                      |  |  |  |
|                                                                                                    | Import                                                                     | Export                                  |                                  |                                        |  |  |  |

## 🚺 LONGER

#### 2) Connect Nano to LightBurn by WIFI in STA mode

Run the LightBurn, connect PC to Nano, right click 'Connect to WIFI' in console window to set WiFi information, change Your\_SSID and Your\_PassWord to your WIFI account and password in \$sta/ssid and \$sta/password command, click OK, left click 'Connect to WIFI' to change it to STA mode. After the connection is successful, the console prompts the 'status = connected' and the IP address. Please note that the computer network and WIFI must be in the same LAN (local area network). Click Devices in Laser window, select Laser Nano > Edit > GRBL > Next > Ethernet/TCP > Next > input IP address > Next > Next > Next > Finish > OK, click Device Settings > input 8847 in Network Port > OK.

| Switch carving mode                                                                        | Switch Rotary Extension       | Wifi reset      |  |  |  |  |  |
|--------------------------------------------------------------------------------------------|-------------------------------|-----------------|--|--|--|--|--|
|                                                                                            | Switch Slide Extens           | Connect to WIFI |  |  |  |  |  |
| S Edit Macro - LightBurn 1.5.04 ? ×                                                        |                               |                 |  |  |  |  |  |
| Button Label: Cor                                                                          | Button Label: Connect to WIFI |                 |  |  |  |  |  |
| Macro contents                                                                             | Macro contents                |                 |  |  |  |  |  |
| <pre>\$radio/mode=sta \$sta/ssid=Your_SSID \$sta/password=Your_PassWord \$wifi/begin</pre> |                               |                 |  |  |  |  |  |
| 3 OK Cancel                                                                                |                               |                 |  |  |  |  |  |

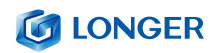

| Switch carving mo                                                                                                    | ode Switch Rot                                                      | ary Extension    | Wi           | fi reset                        |  |
|----------------------------------------------------------------------------------------------------|---------------------------------------------------------------------|------------------|--------------|---------------------------------|--|
|                                                                                                    | Switch Sli                                                          | de Extens 4      | - Conne      | ect to WIFI                     |  |
| Console                                                                                                    |                                                                     |                  |              | ē ×                             |  |
| Waiting for connection<br>ok<br>[Board:LGT Laser Nand<br>[Machine:Longer Nand<br>[Software:V1.4.5]<br>[Wavelength:450nm]<br>[Power:12W]<br>[Working Size:XSIZE=<br>[MSG:Mode=STA:SSID=colock<br>(type commands here) | on<br>o V1.1]<br>]<br>100.00:YSIZE=100.00]<br>hanglang:Status=Conne | oted:IP=192.168. | 1.68:MAC=CC- | -7B-5C-CD-61-04]<br>Show all [] |  |
| Switch carving m                                                                                                    | ode Switch Rot                                                      | ary Extension    | Wi           | fi reset                        |  |
|                                                                                                    | Switch Sl                                                           | ide Exten 5.     | Conne        | Connect to WIFI                 |  |
| 🛛 Optimize Cut Path                                                                                                    |                                                                     | Opt              | imization S  | ettings                         |  |
| Devices (Choose                                                                                                    | :)                                                                  | ∨ Laser          | Nano         | `                               |  |
| 💦 Devices - LightBurn                                                                                                    | 1.5.04                                                              |                  |              | ? ×                             |  |
| Jour Device List<br>9 <sup>64</sup> LONGER B1 20<br>9 <sup>64</sup> RAY5 5W<br>9 <sup>64</sup> Laser Nano                                                                                                    | w 30W 40W                                                           |                  |              |                                 |  |
| GRBL - Serial/USB<br>100mm x 100mm, origin                                                                                                    | at front left, au <b>rch</b> o                                      | ne disabled      |              |                                 |  |
| Find My Laser                                                                                                    | Create Manually                                                     | LightBurn Bri    | idge         | Import                          |  |
| Make Default                                                                                                    | Edit                                                                | Remove           |              | Export                          |  |
|                                                                                                    |                                                                     |                  | OK           | Cancel                          |  |
|                                                                                                    |                                                                     |                  |              |                                 |  |

| 💦 New Device Wizard                                                |        |        |
|--------------------------------------------------------------------|--------|--------|
| Pick your laser or controller from this list:                      |        |        |
| P Emblaser 1 A4                                                    |        | ^      |
| grbl GRBL                                                          |        |        |
| grbl grbl-lpc                                                      | 10     |        |
| This is a dummy device type that only lets you work on the design. | T      |        |
|                                                                    | Next 🔍 | Cancel |
| New Device Wizard                                                  |        |        |
| grbl GRBL device                                                   |        |        |
| How do you want to connect to it? 11                               |        |        |
| Serial/USB                                                         | (1)    |        |
| Ethernet/TCP                                                       | 4      |        |
|                                                                    |        |        |
|                                                                    | Next   | Cancel |
| ← 💦 New Device Wizard                                              |        |        |
| grbl GRBL                                                          |        |        |

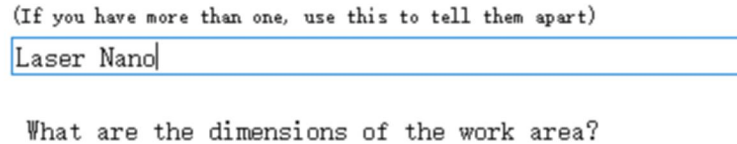

What is the IP address of the device?

What would you like to call it?

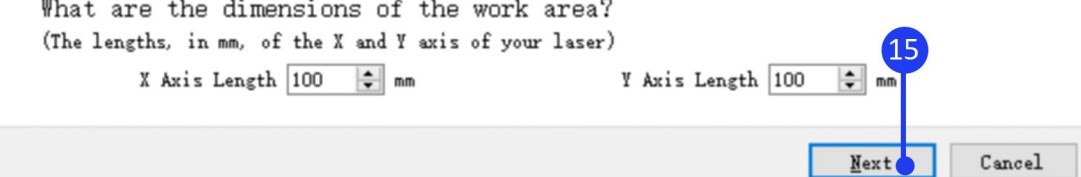

192.168.1\_.68

www.longer3d.com

Kew Device Wizard
 Solution

<u>N</u>ext

Cancel

| ← 💦 New Device Wizar                            | b                                     |                  |                   |        |  |
|-------------------------------------------------|---------------------------------------|------------------|-------------------|--------|--|
| Where is the orig<br>(Where is XO, YO ?)        | in of your laser?                     |                  |                   |        |  |
|                                                 | Rear Left 🔾                           | 🔿 Rear Right     |                   |        |  |
|                                                 | Front Left 🔘                          | 🔘 Front Right    | 16                |        |  |
| 🗩 Auto "home" yo                                | ur laser on startup?                  | ?                |                   |        |  |
|                                                 |                                       |                  | <u>N</u> ext      | Cancel |  |
| ← 💦 New Device Wizar                            | d                                     |                  |                   |        |  |
| That's it - you'r                               | e done. Here's a su                   | mmary:           |                   |        |  |
| grbl GRBL 💼 Ethers                              | net/TCP                               |                  |                   |        |  |
| Laser Nano<br>100mm x 100mm, or:<br>192.168.0.1 | igin at front left                    |                  | 4                 |        |  |
| Click "Finish" to                               | Click "Finish" to add the new device. |                  |                   |        |  |
|                                                 |                                       |                  | Finish            | Cancel |  |
| 🛜 Devices - LightBurn                           | 1.5.04                                |                  |                   | ? ×    |  |
| Your Device List                                |                                       |                  |                   |        |  |
| 96 LONGER B1 20                                 | W 30W 40W                             |                  |                   |        |  |
| 9th RAY5 5W                                     |                                       |                  |                   |        |  |
| 9 <sup>56</sup> Laser Nano                      |                                       |                  |                   |        |  |
| GRBL - Ethernet/TCP : 1                         | 192. 168. 0. 1                        |                  |                   |        |  |
| 100mm x 100mm, origin                           | at front left, auto-home              | disabled         |                   |        |  |
| Find My Laser                                   | Create Manually                       | LightBurn Bridge | 18 <sup>Imp</sup> | ort    |  |
| Make Default                                    | Edit                                  | Remove           | Ехр               | ort    |  |
|                                                 |                                       |                  | ок                | Cancel |  |

## 

| 🗳 🗶 🕾 💄 Þ                                                                   |                               | 🕀 🞗 👊 🗟 🔃 😓 🎚 🕂                                                                                                    |                        |
|-----------------------------------------------------------------------------|-------------------------------|----------------------------------------------------------------------------------------------------|------------------------|
| Device settings for Lase                                                    | r Nano - Lighti               | tBurn 1.5.04 ?                                                                                                    | ×                      |
| Basic Settings GCode<br>Workin 19 ze<br>Width 100.0mm 🗘<br>Height 100.0mm 🗘 | Additional Se<br>Origin<br>©© | Laser Offset       Z Control         Enable pointer offset       Enable Z axis         X 0.00mm       Y 0.00mm         X:100.0mm       Y: 100.0mm | rtion<br>es only<br>es |
| Add<br>Import                                                               | Delete<br>Export              | Air Assist<br>M7                                                                                                    | d v                    |

# F. APP operation

## 1. Download and install

Please search for "LaserBurn" in Google play or visit the address below to download for Android system

https://play.google.com/store/apps/details?id=com.longer.longerlas er&hl=en US

Please search for "LaserBurn" in the Apple store or visit the address

below to download for IOS system:

https://apps.apple.com/us/app/laserburn/id6451089363

Or download from LONGER's offical website:

https://www.longer3d.com/pages/longer-app

Or scan the code to download the APP:

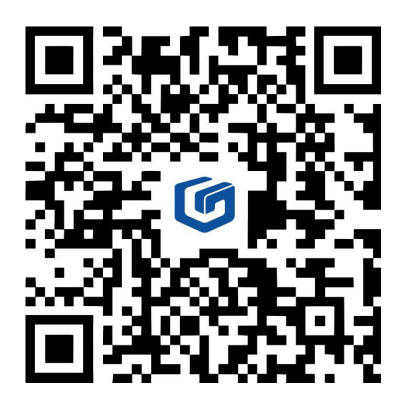

For complex grayscale engraving, it is recommended to transfer the image to the mobile phone album and import it into the APP for engraving, which will have a better effect.

www.longer3d.com

#### 2. Connect to WIFI in AP mode

Note: There are two modes, AP and STA, to connect NANO via WIFI. The difference is that in AP mode the phone will have no network, but in STA mode the phone can maintain network.

1) Run the LaserBurn APP and enter the Home page, click not connected icon Read of the connected icon Read of the connected icon Read of the connected icon access this device' prompt, you need to click 'Allow only while in use', otherwise you may not be able to search for WIFI of Nano.

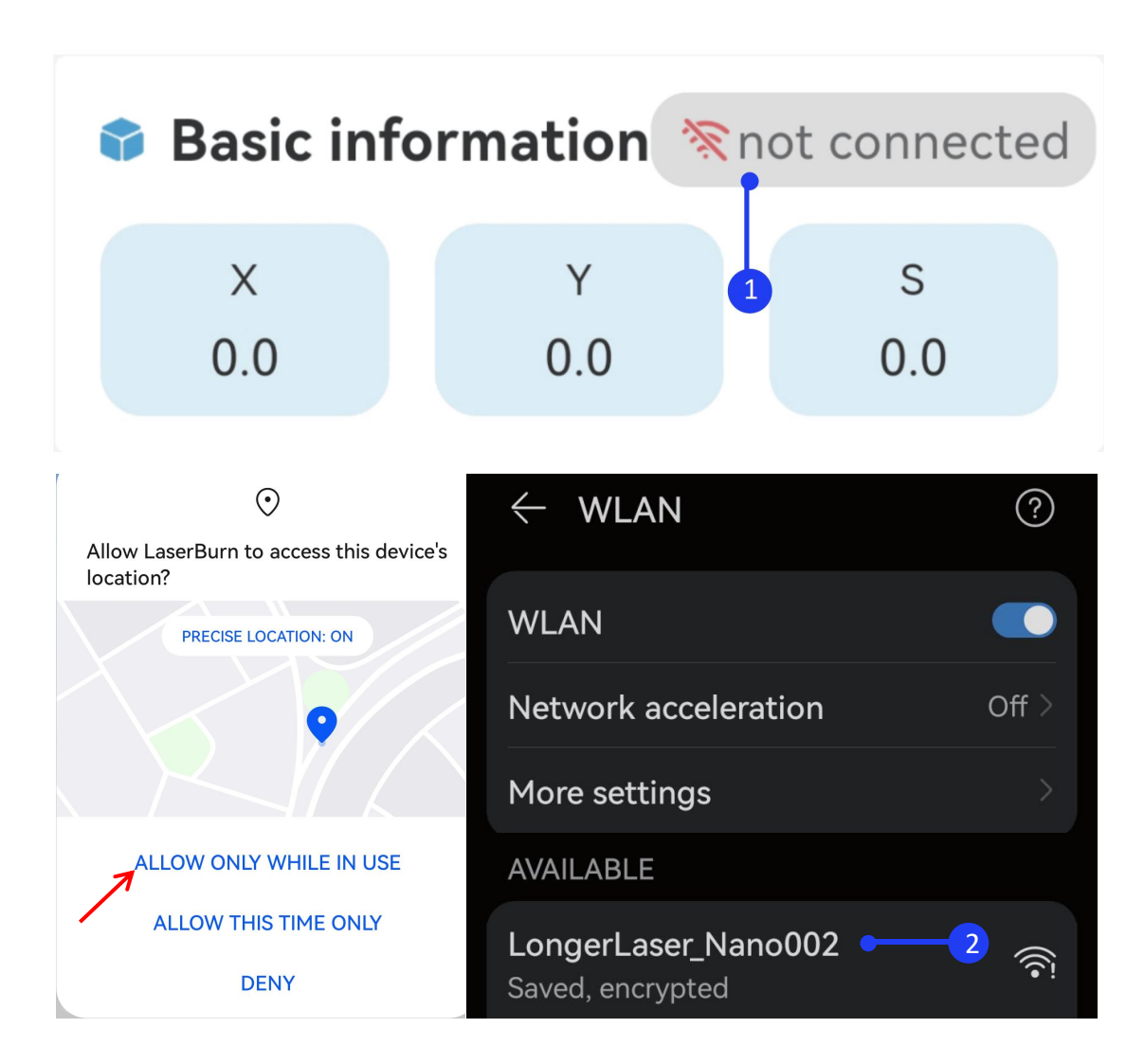

2) Open the WLAN settings on your phone, search for the WIFI starting with LongerLaser\_Nano and input password 12345678 to connect the wifi of Nano Pro. If WIFI of LongerLaser\_Nano can not be found, please long press the WIFI reset button on the back of the Nano Pro until you can hear three buzzers to reset the WIFI, then search the WIFI list again.

3) Enter the IP address 192.168.0.1 below, click Connect. There will be a remind 'connection succeeded' when connect successful

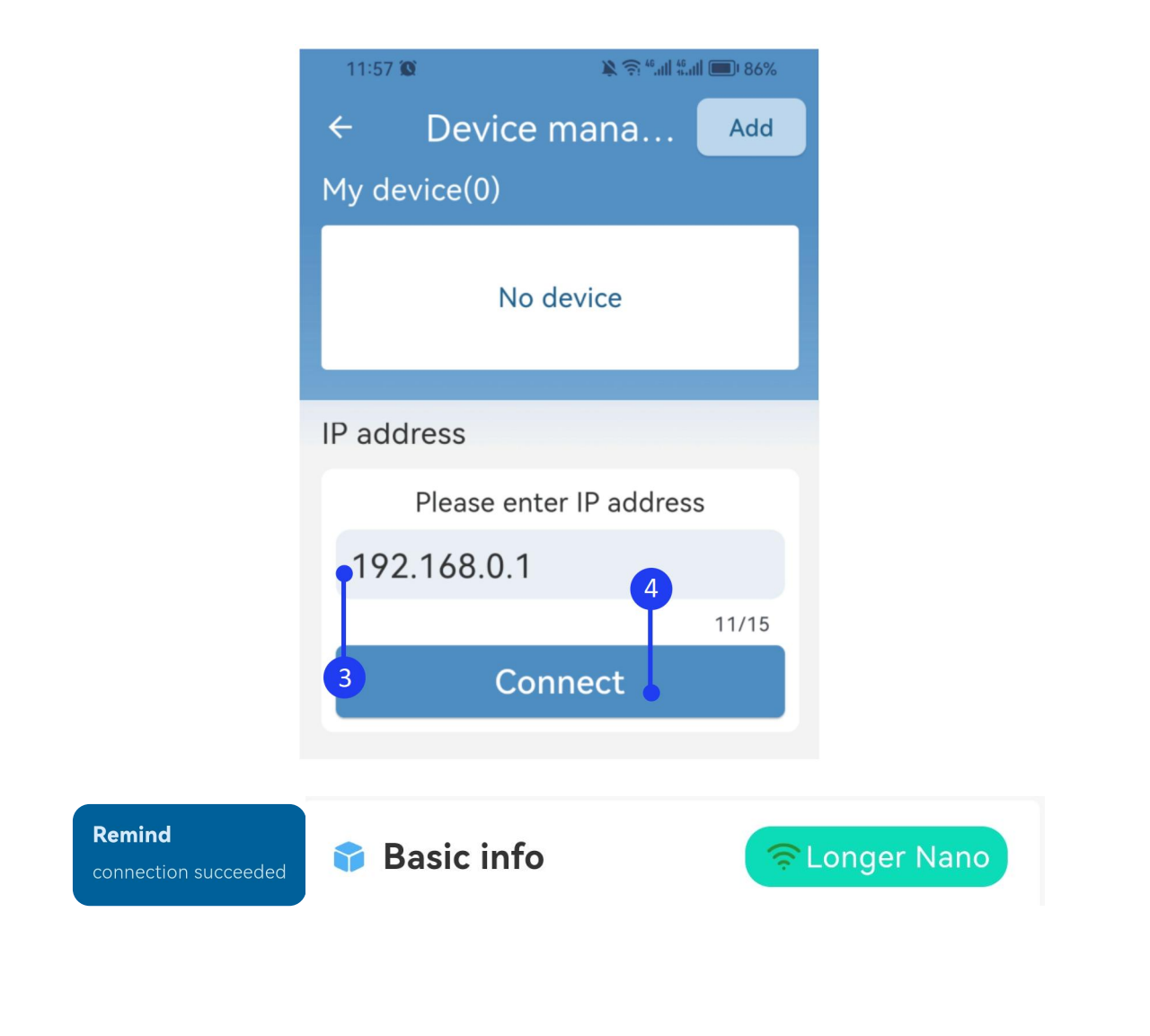

### 3. Connect to WIFI in STA mode

1) Open the WLAN settings on your phone. Run LaserBurn and enter the Home page, click not connected icon <sup>not connected</sup>, enter the network configuration page, click Add <sup>Add</sup> in the upper right corner.

|              |          |               | ÷     | Device mana | Add |
|--------------|----------|---------------|-------|-------------|-----|
| Basic inform | nation 🚿 | not connected | My de | evice(0)    |     |
| x<br>0.0     | Y<br>0.0 | s<br>0.0      |       | No device   | 2   |

2) Click Scan device, search for the WIFI starting with LongerLaser\_Nano and input password 12345678 to connect the wifi of Nano.

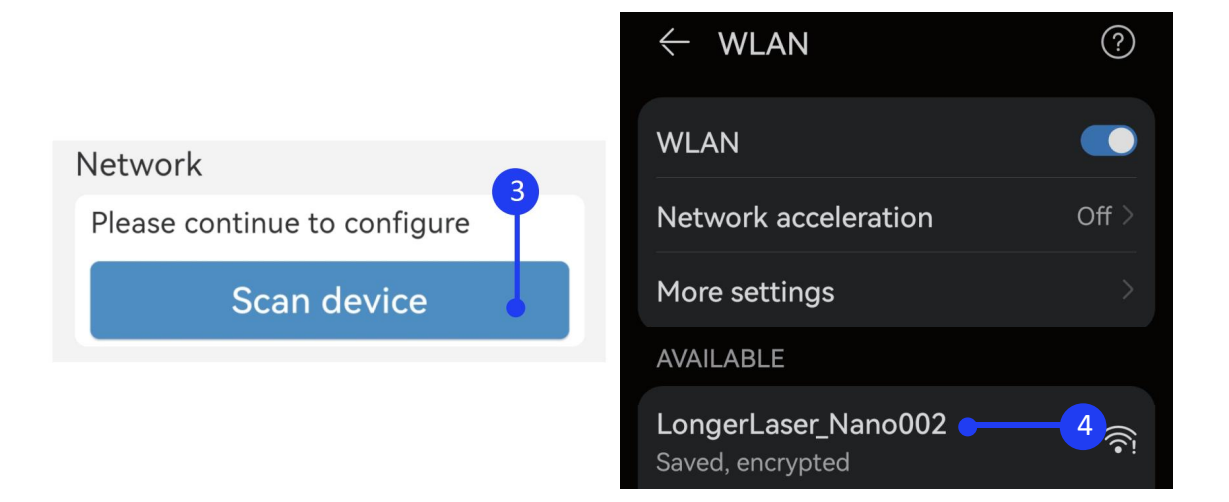

3) After the connection is successful, return to LaserBurn, select Set STA mode to connect WIFI of router (only supports 2.4G), and

## **CONGER**

enter the password. The indicator light in front of Nano will switch to orange breathing light during connecting, then will turn green if the connection is successful, then click the app to enter the next step, the network progress will reaches 60%. And the indicator light will remain orange if the connection fails, click the app to return to the first step and start again.

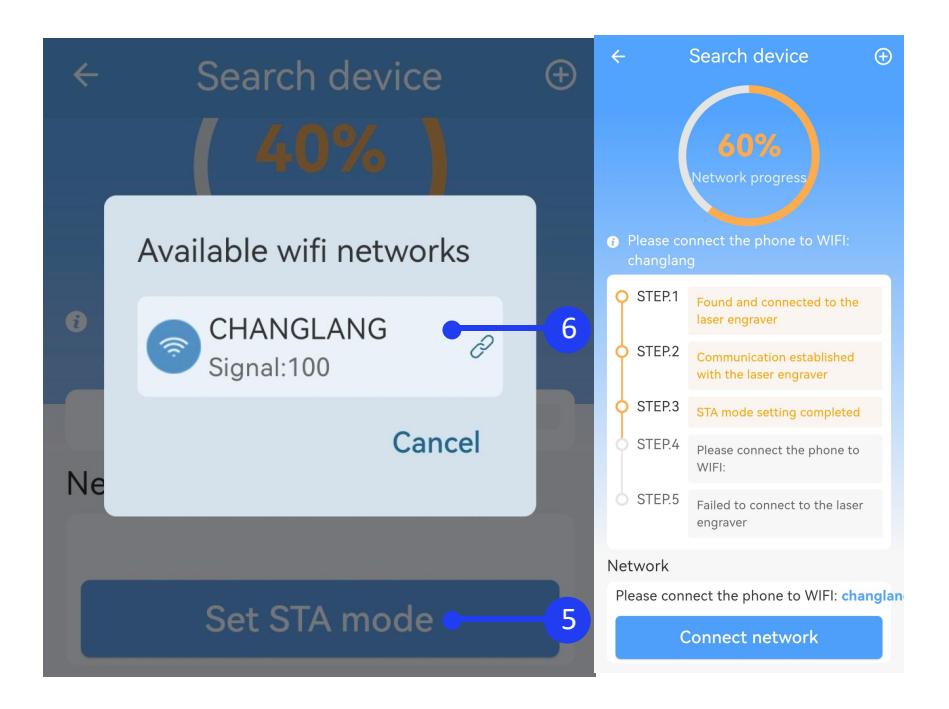

4) Back to LaserBurn, click Connect network at the bottom of the page, connect the phone to the same WIFI as the STA mode in the previous step, wait for network configuration. When the connection is successful and the network process reaches 100%, click FINISH at the bottom to return to the device list interface.

Note: After the device is connected, when click anywhere on the device list label, the machine will disconnect; conversely, if click

when the device is disconnected, the phone will automatically connect to the device.

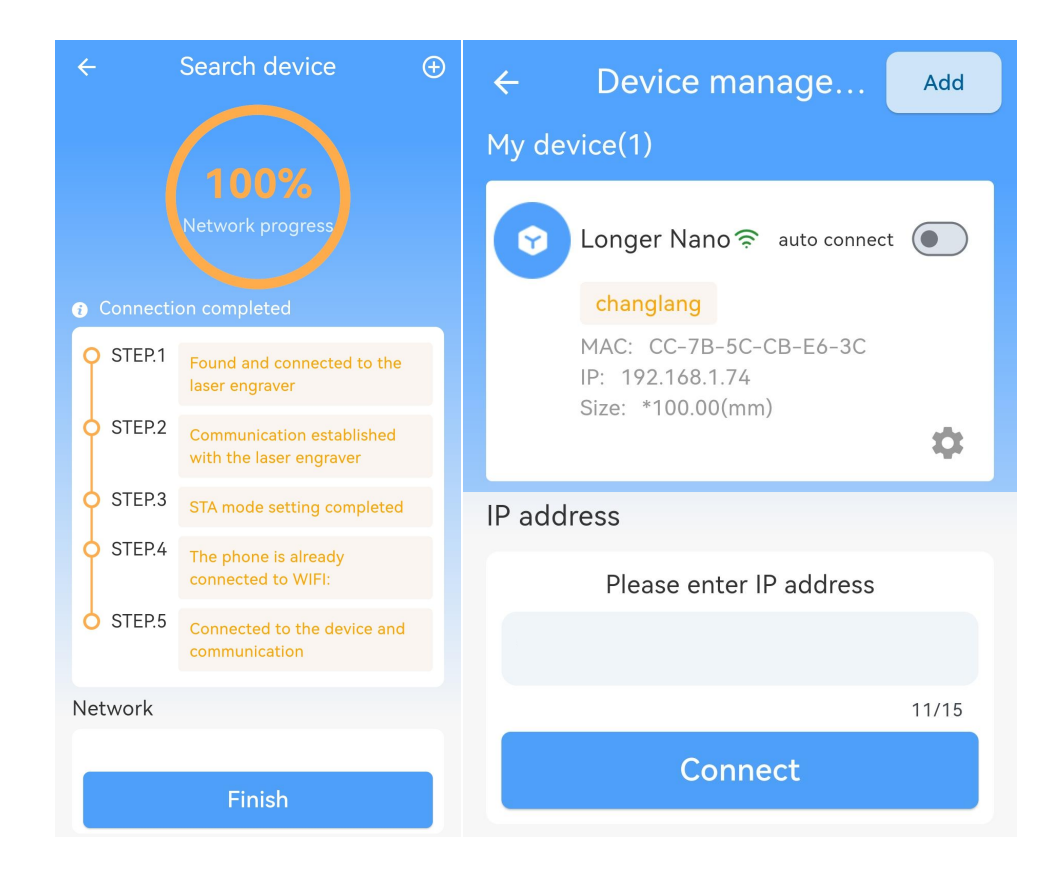

### 4. Creation

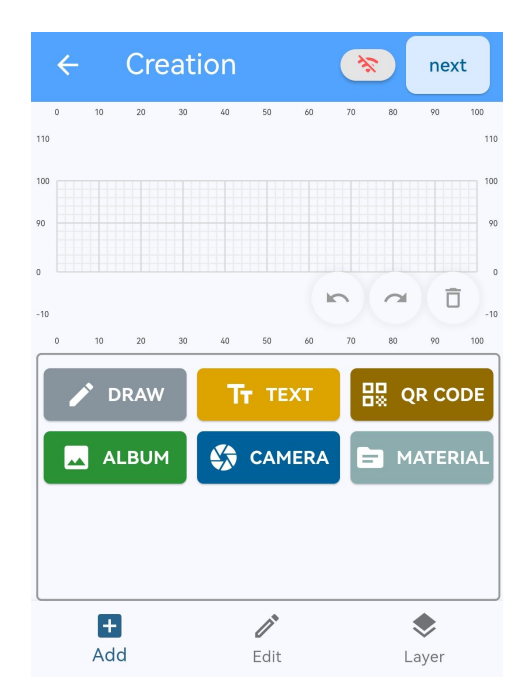

In the creation interface, graphics can be imported through drawing,

text, QR code, photo album, camera, material library, etc.

1) Draw:

Draw simple images, such as circles, rectangles, triangles, etc.

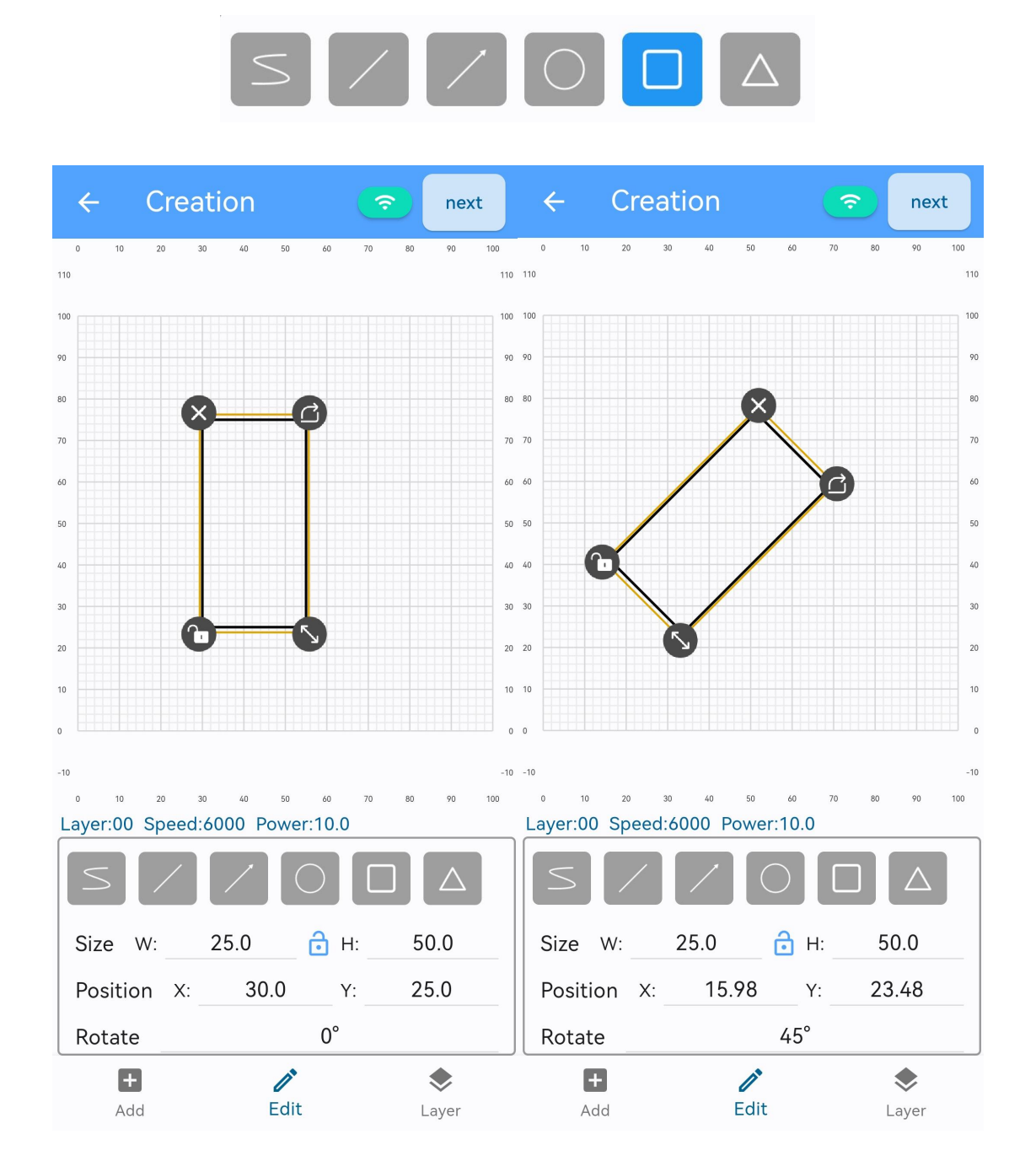

### 🚺 LONGER

Enter the value in Size to scale the graphic proportionally or hold down the button  $\bigcirc$  to drag. If you need to change the length and width of the graphic separately, you can click the button 1 to unlock the proportional lock; enter a value in Position to change the position of the graphic, or select the graphic and move it within the canvas by dragging it; enter a value in Rotate can rotate the graphic counterclockwise to the corresponding angle, or hold down the button 1 to rotate the graphic at any angle; if you click the button 1, the size, position or angle of graphic can only be changed by entering a value; click the button 2 can delete graphics.

14:22 👁 🕅 🕱 🖇 10 余 编 编 31 4 Creation next Creation next Layer:00 Speed:6000 Power:10.0 ayer:00 Speed:6000 Power:10.0 Laser Laser Laser 20.0 FontSize 23.41 Laser Laser 76.31 🔒 н: Size W: LASER Position X: 11.84 38.3 ۲ ÷ Ð ۲ Ì Add Edit Edit Layer Add Layer

#### 2) Text

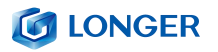

Enter text and change the font, text size, position and angle.

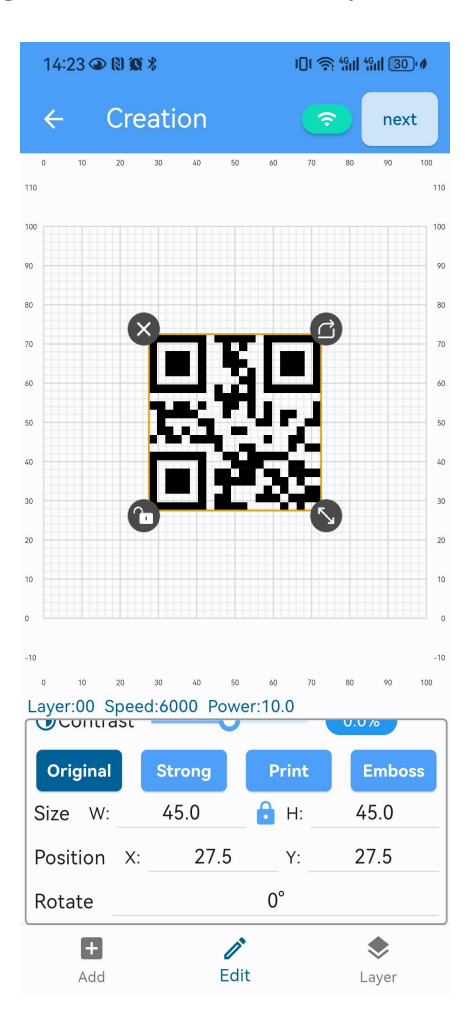

### 3) QR code

Generate QR code based on the input content, and change the size, position or angle of the QR code.

4) Layer

Layer mode: set line or fill

Laser type: choose 6W for Nano, 12W for Nano Pro pro

Processing method: engrave or cut

www.longer3d.com

Material: select the corresponding material from the material library, and the APP will automatically set the appropriate parameters according to the processing method and laser power selection. If the parameters need to be modified, click the edit button to adjust.

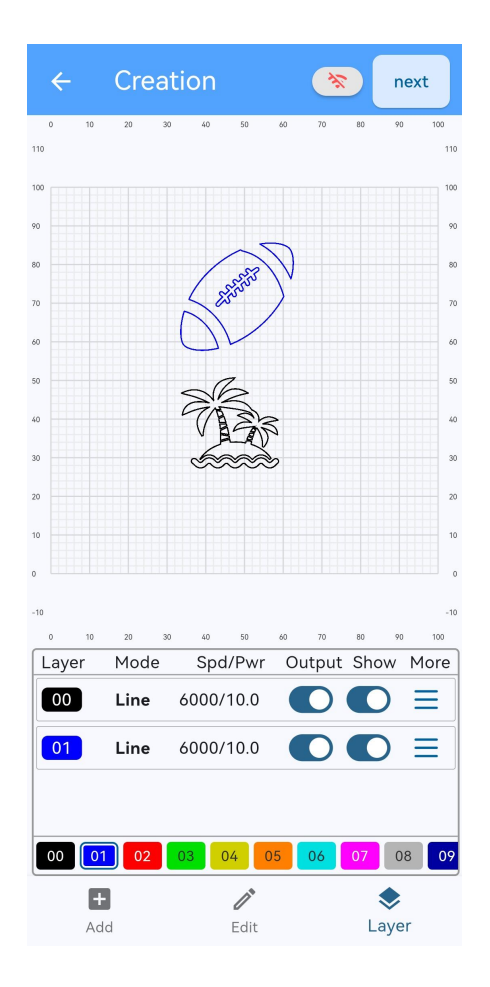

Different colored layers can set different parameters for designs to meet the needs of engraving or cutting multiple files at the same time. Such as layer mode, laser type, processing method, material, laser power, speed, times and accuracy. Up to 11 parameters can be set in the APP, first select the design to set parameters, click Layer, and select different colored layers.

## **CONGER**

| Atterial Material   swood Image: Swood   id wood Image: Swood   id wood Image: Swood   id wood Image: Swood   id wood Image: Swood   id wood Image: Swood   id wood Image: Swood   id wood Image: Swood   id wood Image: Swood   id wood Image: Swood   id wood Image: Swood   id wood Image: Swood   id wood Image: Swood   id wood Image: Swood   image: Swood Image: Swood   image: Swood Image: Swood   Image: Swood Image: Swood   Image: Swood Image: Swood   Image: Swood Ima                                                                                                    |             |                       |                                                       |           |            |
|----------------------------------------------------------------------------------------------------|-------------|-----------------------|-------------------------------------------------------|-----------|------------|
| othing Nothing   asswood Image: Second Second                                                                                                    | laterial    | ,                     | Material                                              |           |            |
| swood<br>d wood<br>mina(black)<br>ther<br>im<br>Line<br>Mode<br>C Line<br>Mode<br>C Line<br>Mode<br>C Line<br>Fill<br>Laser type 5W 450nm Blue light<br>Processing method<br>Engrave<br>Cut<br>Material Basswood<br>Laser power 100.0%<br>Speed 3000 mm/min<br>Times 1<br>Basswood (thickness: 2.0mm)<br>Basswood (thickness: 4.0mm)<br>Paulownia wood (thickness: 6.0mm<br>Iridescent paper (thickness: 0.1mm<br>CO Line<br>Cut<br>Co Laser type 5W 450nm Blue light<br>Cut<br>Cut<br>C | hing        | $\bigcirc$            | Nothing                                               |           | $\bigcirc$ |
| d O   black) Basswood (thickness:4.0mm)   Paulownia wood (thickness:6.0mm)   Paulownia wood (thickness:6.0mm)   Iridescent paper (thickness:0.1mm)   e Iridescent paper (thickness:0.1mm)   e Image: Image:                                                                                                    |             | <                     | Basswood (thickness:2.0mm)                            |           | $\bigcirc$ |
| na(black)   er   er   ode   O Line   ode   O Line   ode   O Line   ode   O Line   ode   O Line   ode   O Line   Iridescent paper (thickness:0.1mr   Iridescent paper (thickness:0.1mr   Inde   Inde    Inde   Inde <td>wood</td> <td><math>\bigcirc</math></td> <td>Becaused (this is a set ( ) and )</td> <td></td> <td></td>                                                                                                    | wood        | $\bigcirc$            | Becaused (this is a set ( ) and )                     |           |            |
| Paulownia wood (thickness: 6.0mm   Iridescent paper (thickness: 0.1mm   Ine   Ime   Ime <td>ı(black)</td> <td><math>\bigcirc</math></td> <td></td> <td></td> <td>0</td>                                                                                                    | ı(black)    | $\bigcirc$            |                                                       |           | 0          |
| Imm Iridescent paper (thickness:0.1mr)   Imm Imm   Imm Imm   Imm <td>her</td> <td>0</td> <td>Paulownia wood (thickness:6</td> <td>.0mm)</td> <td><math>\bigcirc</math></td>                                                                                                    | her         | 0                     | Paulownia wood (thickness:6                           | .0mm)     | $\bigcirc$ |
| Line   Mode   O Line   Mode   O Line   Iaser type   5W 450nm Blue light   Processing method   Image: Basswood   Material   Basswood   Laser power   100.0%   Speed   3000 mm/min   1     Image: Decision of the second second seco                                                                                                    | im          | $\bigcirc$            | Iridescent paper (thickness:0                         | .1mm)     | $\bigcirc$ |
| Mode O Line Fill   Laser type 5W 450nm Blue light   Processing method Engrave   O Cut   Material   Basswood   Laser power   100.0%   Speed   3000 mm/min   1     1     Cine   Image: Displayed on the second second se                                                                                                    | Line        | Ē                     | 00 Line                                               | Ē         | 1          |
| asser type 5W 450nm Blue light   rocessing method Engrave   Image: power 100.0%   aterial Basswood   Baser power 100.0%   Image: power 3000 mm/min   Image: power 1     Image: power 1     Image: power 1 <t< td=""><td>ode</td><td>O Line O Fill</td><td>to Mode</td><td>e 🔾 Fill</td><td></td></t<>                                                                                                    | ode         | O Line O Fill         | to Mode                                               | e 🔾 Fill  |            |
| cocessing method                                                                                                    | aser type   | 5W 450nm Blue light 🧪 | <ul> <li>Laser type</li> <li>5W 450nm Blue</li> </ul> | e light 🧪 |            |
| aterial     Basswood /       aser power     100.0% /       peed     3000 mm/min /       mes     1 /                                                                                                    | ocessing me | hod 💽 Engrave 🔘 Cut   | SProcessing method OEngrave                           | e OCut    |            |
| Laser power 100.0% / Speed 3000 mm/min / Waterial Basswood (2.0mm<br>(W) Laser power 100.0<br>Times 1 / Ø Speed 300 mm/m                                                                                                    | Material    | Basswood 🧪            |                                                       | 0         |            |
| Speed         3000 mm/min         Image: Window Laser power         100.0           Times         1 /         Image: Speed         300 mm/min                                                                                                    | aser power. | 100.0% 🧪              | Sector Material Basswood (2                           | .0mm) 🧪   |            |
| imes 1 / 🕜 Speed 300 mm/m                                                                                                    | peed        | 3000 mm/min 🧪         | W Laser power 1                                       | 00.0% 🧪   |            |
|                                                                                                    | Times       | 1 🧪                   | ② Speed 300 m                                         | m/min 🧪   |            |
| Accuracy 0.06 mm 🧪 😥 Times                                                                                                    | Accuracy    | 0.06 mm 🧪             | 冠 Times                                               | 1 🧪       |            |

## 5) Album

Import pictures from the mobile phone album.

## 6) Camera

Use the phone camera to shoot pictures and import to APP.

## 7) Undo

Undo the last operation, up to 20 steps can be supported.

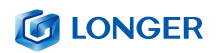

8) Redo

Redo the last operation, up to 20 steps can be supported.

9) Clear

Clear all graphics in the canvas.

5. Files

When connected to the engraving machine, you can preview the file data uploaded to the Nano. Select a file from the list and slide it to the left can delete it. When the reserved memory is almost used up, please clean up unnecessary files in time, otherwise new files can not be uploaded.

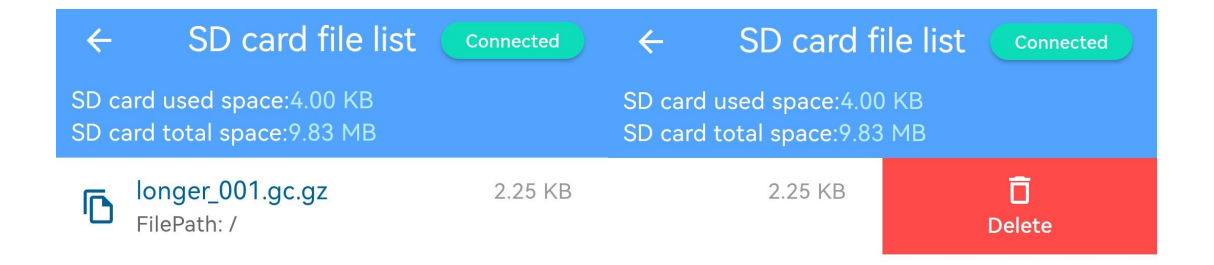

### 6. History

History displays a graphic history list of operations on the APP. You can long press a file in the list to delete unwanted images.

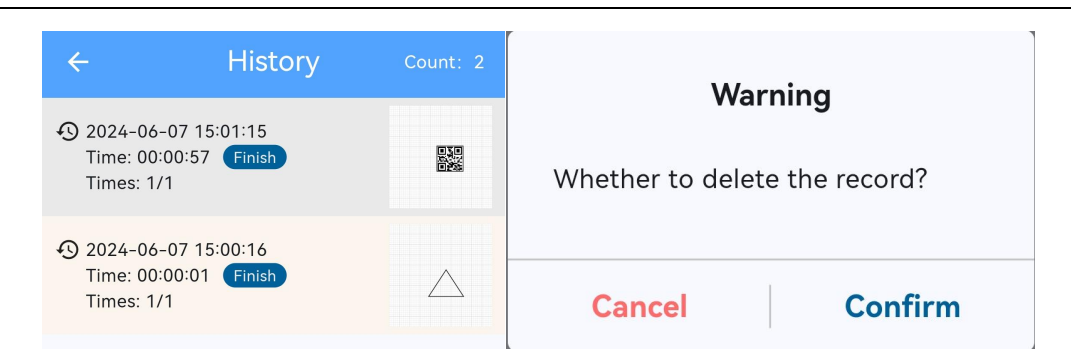

## 7. Material

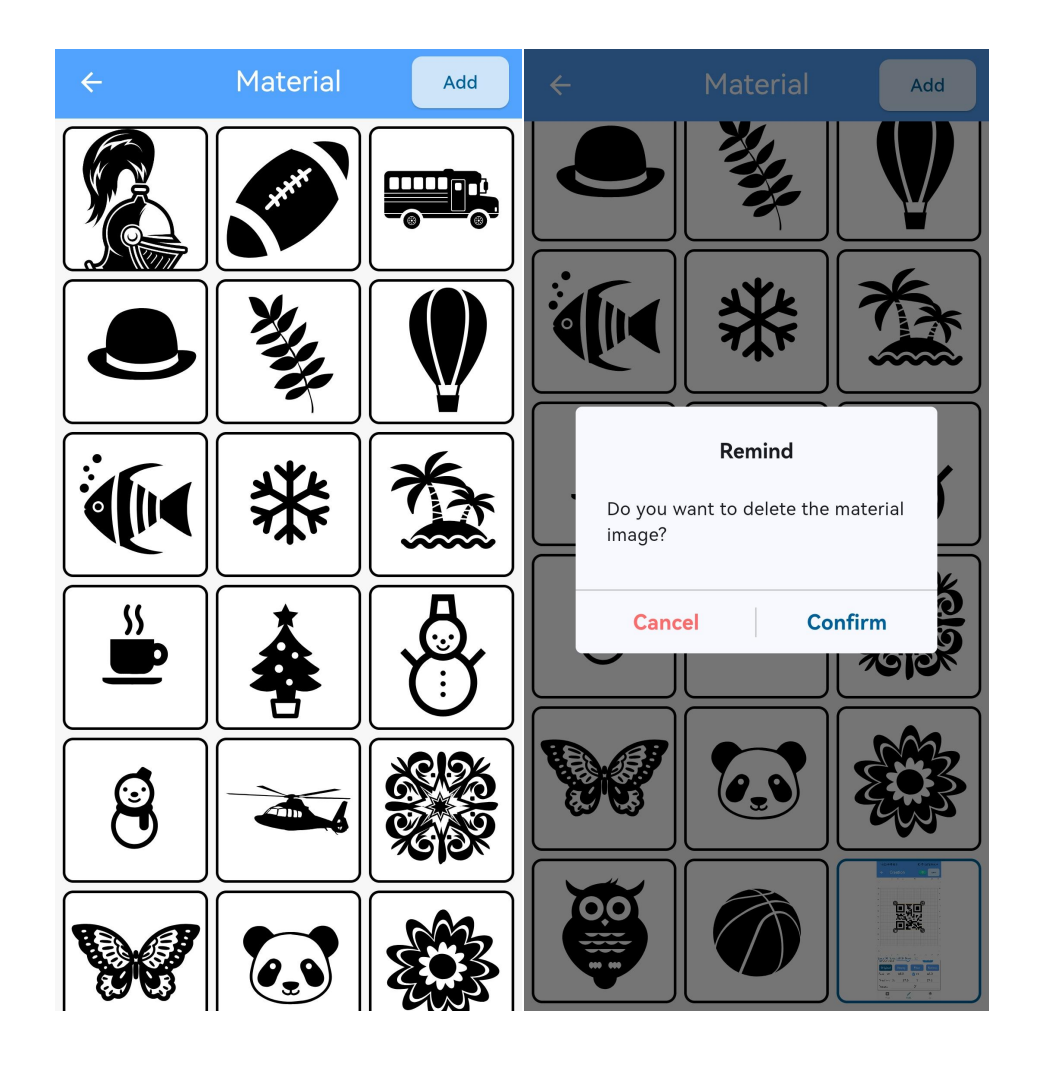

Material: Graphic library in the APP. Click the ADD button in the upper right corner can add graphics from the phone album or phone memory. Long press on the self imported image can delete it, but the built-in image cannot be deleted.

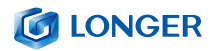

#### 8. How to make a project on LaserBurn APP

1) Run LaserBurn app and connect the APP to Nano, add a graphic, click Edit to set size and position, click Layer to set the parameter of the graphic, then click next in the upper right corner.

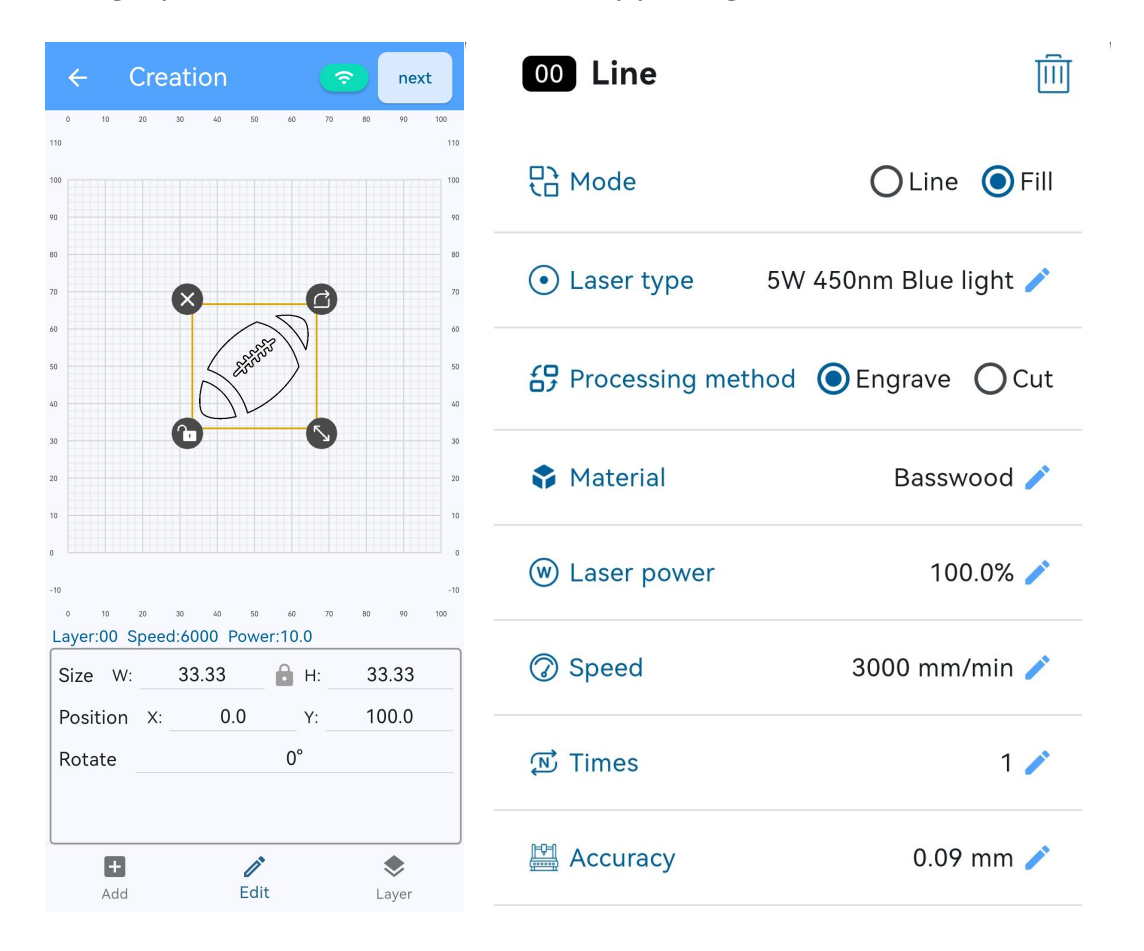

Accuracy has only two values options, 0.09mm or 0.06mm. For those who require high precision, it can edit it to 0.06mm. For those who require high efficiency, it can choose 0.09mm.

2) There will be a warning window, make sure the work area is safe, wear googles and protective cover is installed , click Confirm.

| <b>LONGER</b>                                                                                                    |  |  |  |
|----------------------------------------------------------------------------------------------------|--|--|--|
| 🛕 Warning                                                                                                    |  |  |  |
| Be sure to confirm that the laser<br>work area is safe.<br>Be sure to wear goggles and install a<br>protective cover. |  |  |  |
| Don't remind me again                                                                                                 |  |  |  |
| Cancel Confirm                                                                                                    |  |  |  |

3) Set the third axis option, select None for the Nano, click Next.

| Expansion Setting |                          |  |
|-------------------|--------------------------|--|
| Third axis:       | Olose ○ Claw ○ Extension |  |
|                   | Next                     |  |

4) Set the focus, enable the Laser focus, the infrared laser will be turn on, click Rise or Drop to adjust the height until two infrared dots coincide with each other, click Next.

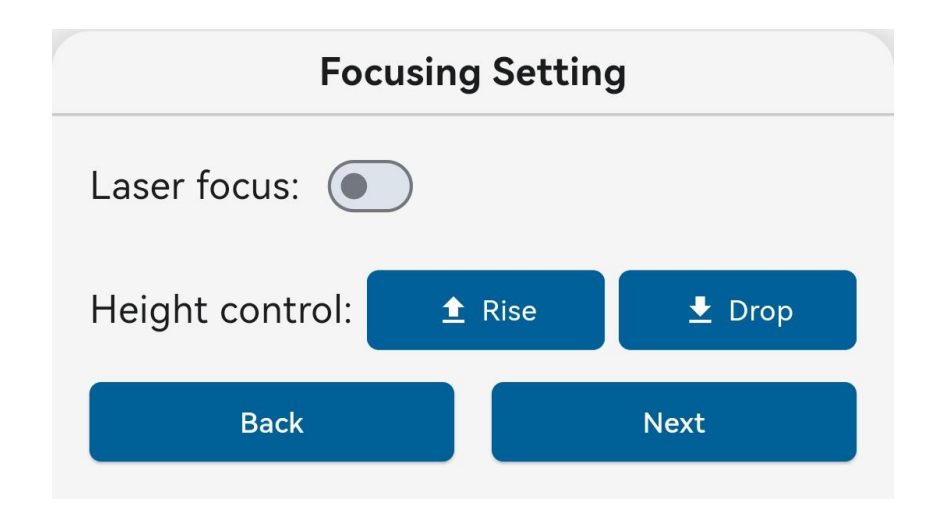

5) Click Border to preview the work position of the graphic to confirm the position of material is correct. If you cannot see the blue light clearly during preview, you can increase the blue light power appropriately, but be careful to avoid burning the engraving material, click Start.

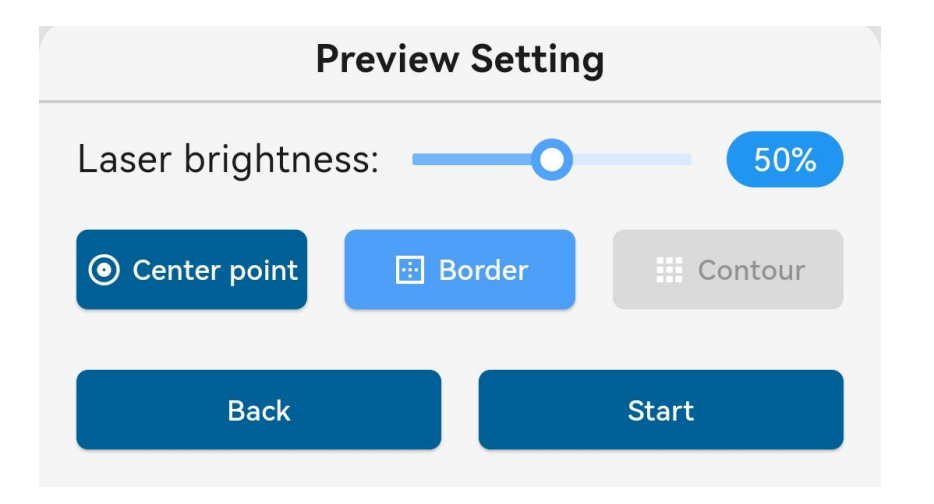

6) After confirming that the focus is adjusted normally and the goggles are worn, click Confirm to make sure the file name, and then the file starts to upload to the Nano. After the upload is completed, click Confirm and press the start button  $\supseteq$  on the laser module to start the engraving task.

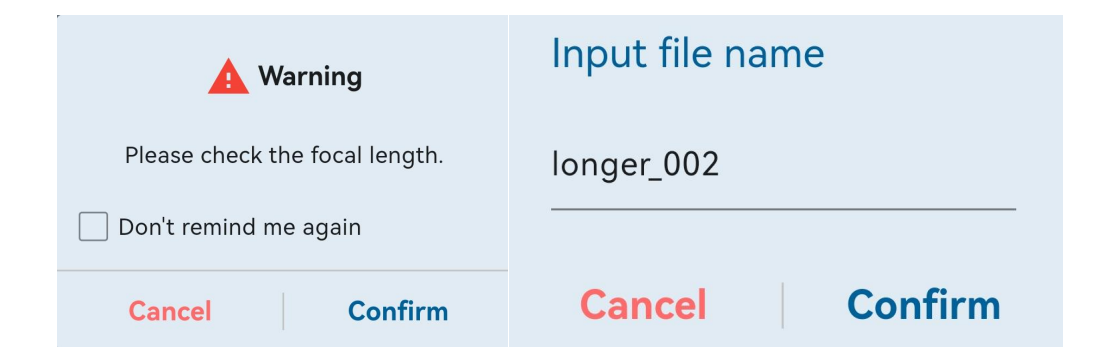

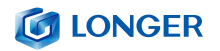

#### Remind

Please press the [▶] button on the machine to start carving

#### Confirm

7) The APP will display the task progress. You can click Pause to pause the task, click Restart to resume the task, or click Stop to cancel the task. When the task is completed, there will be a 'Work completed' prompt. Click confirm to return to the Home page.

| File name /longer_001.gc.gz      |      | <b>Remind</b><br>Work completed. |
|----------------------------------|------|----------------------------------|
| C Time 00:00:09 AProgress 13.28% |      |                                  |
| Pause                            | Stop |                                  |
| Restart                          | Stop | Confirm                          |